## Post-Award User Manual For

# nGager 2

## NMRC Grant Application and Grant Evaluation for Research (Principal Investigator-Budget Variation)

By NEC Asia Pacific Pte Ltd

Version 1.0

01 Aug, 2014

### Copy Number: 1

Information in this document is specially tailored for Ministry Of Health, Singapore, and is subject to change without any written notice. If you find any problems in the documentation, please report them to us in writing. *NEC Asia Pacific Pte Ltd.* does not warrant that this document is error-free. The software and/or system described in this document are furnished under a license agreement or nondisclosure agreement. It is against the law to copy the software on any medium except as specifically allowed in the license or nondisclosure agreement. No part of this document may be reproduced or transmitted in any form or by any means, electronic or mechanical, for any purpose, without the express written permission of *NEC Asia Pacific Pte Ltd*.

Use, duplication, or sale of this product, except expressed in writing, is strictly prohibited. Violators may be prosecuted.

Copyright © NEC Asia Pacific Pte Ltd. All rights reserved.

## Table of Contents

| 1   | INTRO | DUCTION                                      |
|-----|-------|----------------------------------------------|
| 1.1 | Term  | inology                                      |
| 1.2 | Gene  | eral 6                                       |
| 2   | BUDO  | GET VARIATION                                |
| 2.1 | View  | Project Details                              |
| 2.2 | Budg  | et Variation Request                         |
| 2.2 | 2.1   | Budget Variation Request – New               |
| 2.2 | 2.2   | Budget Variation Request - Save as Draft     |
| 2.2 | 2.3   | Budget Variation Request - Submit            |
| 2.3 | Budg  | et Variation Request - Submit Revision32     |
| 2.4 | Budg  | et Variation Request - View History          |
| 3   | APPE  | NDIX 40                                      |
| 3.1 | Proj€ | ect Status                                   |
| 3.2 | Valid | ation Rules for Uploaded Document(s)40       |
| 3.3 | Budg  | et Variation Request Submission Validation40 |
| 3.4 | Budg  | et Variation - To Category Validation41      |
| 3.4 | 4.1   | Manpower                                     |
| 3.4 | 4.2   | Equipment                                    |
| 3.4 | 4.3   | OOE                                          |

## Table of Figures

| 1.2.1 PI Login - Home Page                                                 |
|----------------------------------------------------------------------------|
| 2.1.1 My Projects                                                          |
| 2.1.2 Ongoing Project Search                                               |
| 2.1.3 Project Search Result                                                |
| 2.1.4 Project Details Page - Isbudgetvariationallowed                      |
| 2.1.5 Project Detail page - Isbudgetvariationallowed and isclaimApplicable |
| 2.2.1 Project Details Page- Budget Variation Button                        |
| 2.2.2 Budget Variation Request Page 12                                     |
| 2.2.3 Budget Information 13                                                |
| 2.2.4 Budget Information - Grant Approved details                          |
| 2.2.5 Budget Information - Approved Expenditure to Date details            |
| 2.2.6 Budget Information - Submitted/Pending Expenditure(s) details        |
| 2.2.7 Budget Information - Submitted/Pending Expenditure(s) - Explanation  |
| 2.2.8 Budget Information- Claimable Balance details                        |
| 2.2.9 Budget Information - Claimable Balance -Explanation                  |
| 2.2.10 Cumulative Approved Budget Variation15                              |
| 2.2.11 Request Item(s)                                                     |
| 2.2.12 Summary of this Budget Variation Request                            |
| 2.2.13 Request Item(s) -Add new Category 17                                |
| 2.2.14 Budget Categories 17                                                |
| 2.2.15 Transfer from Grid                                                  |
| 2.2.16 Transfer To Popup window18                                          |
| 2.2.17 Transfer to - Input 19                                              |
| 2.2.18 'Transfer to' Grid                                                  |
| 2.2.19 'Transfer to' Grid with more categories/items                       |
| 2.2.20 Add Request Item(s)                                                 |
| 2.2.21 Requested Item(s) Details Grid 22                                   |

| 2.2.22 Budget Variation - PI Edit- Budget Item               |
|--------------------------------------------------------------|
| 2.2.23 Budget Variation - PI Edit - Budget Item- Select      |
| 2.2.24 Budget Variation - PI Edit - Requested Item(s)        |
| 2.2.25 Transfer to - PI Edit                                 |
| 2.2.26 Budget Variation - PI Edit- Save                      |
| 2.2.27 Budget Variation - PI Edit- Requested Item(s)         |
| 2.2.28 Budget Variation - PI Edit - Delete                   |
| 2.2.29 Budget Variation - PI Edit -Delete -Requested item(s) |
| 2.2.30 Summary Refresh                                       |
| 2.2.31 Budget Variation - Supporting Document                |
| 2.2.32 Budget Variation Request - Save as Draft              |
| 2.2.33 Budget Variation - Confirmation Popup                 |
| 2.2.34 Budget Variation Submission - Successful              |
| 2.2.35 Email for Submit Request                              |
| 2.3.1 PI Home Page                                           |
| 2.3.2 Budget Variation Request - Search                      |
| 2.3.3 Budget Variation Request Page - Revision               |
| 2.3.4 Budget Variation - Revision                            |
| 2.3.5 Budget Variation - Revision Confirmation Popup         |
| 2.3.6 Budget Variation - Revision Successful                 |
| 2.3.7 Email for Submit Revision                              |
| 2.3.8 Budget Variation - Withdraw Confirmation Popup         |
| 2.3.9 Budget Variation -Withdrawn                            |
| 2.4.1 Budget Variation - History                             |
| 2.4.2 Budget Variation Request Details Page                  |

## 1 Introduction

The purpose of this document is to work as both a training and user guide for PI users of nGager, to help them understand the steps needed to use the Budget Variation module provided by nGager.

| PI      | Principal Investigator            |
|---------|-----------------------------------|
| Н       | Host Institution                  |
| NMRC    | National Medical Research Council |
| GM      | Grant Manager                     |
| RD      | Research Director                 |
| RDO     | Research Development Officer      |
| Request | Refers to a Post-award Request    |

## 1.1 Terminology

## 1.2 General

Upon a successful login as a Principal Investigator (PI), a home page will be displayed. It comprises of the following:

1. Menu A

- My Projects to view the list of projects under the PI by different Project Status.
- 2. Task List B

'Project Items Pending for your Actions' - Consists of list of post-award request(s) pending for user's action.

|                                                                                                    | No. 0                                              |
|----------------------------------------------------------------------------------------------------|----------------------------------------------------|
|                                                                                                    |                                                    |
|                                                                                                    |                                                    |
| NUDP National Medical Society State State |                                                    |
| Brown Brown Council Home Active Grant Calls My Items My Projects                                                                                                    | A NMRC Awarded Projects                            |
|                                                                                                    |                                                    |
| Announcement                                                                                                    | 🖃 🖂 Items Pending For Your Action (22)             |
|                                                                                                    | 🖃 👍 Grant Applications (22)                        |
| Welcome to nGager - the NMRC Grant Application and Grant Evaluation for Research system. The system is designated for<br>researchere need near measure where included is NMRC create All nearchere where welcomed to explore                                                                                                    | Pending Award (2)                                  |
| researchers and grant managers who are involved in Norke grants. All researchers who quality are welcomed to apply.                                                                                                    | Pending HI Endorsement (14)                        |
|                                                                                                    | Pending HI Endorsement (Budget Revision) (1)       |
| Grant Opportunities                                                                                                    | Pending HI Endorsement For Panel Clarification (1) |
| CSA_CR018 (CSA)                                                                                                    | Pending Supprission (Budget Revision) (4)          |
| CSA Testing Grant Type for CR018A                                                                                                    | Project Items Pending for your Actions (8)         |
| CSA16Oct_A Grant (18-10-2013) Apply Here                                                                                                    | Pending Hi Endorsement (5)                         |
| Testing Grant Call                                                                                                    | Chappen in Bringing Investigator (1)               |
|                                                                                                    | Change In Team Member (2)                          |
|                                                                                                    | Change in Research Scone (1)                       |
| 1                                                                                                    | A Return to Pl by RD (1)                           |
|                                                                                                    | Budget Variation (1)                               |
|                                                                                                    | 🖃 🐴 Pending Current HI Endorsement (2)             |
|                                                                                                    | Change in Host Institution (2)                     |
|                                                                                                    |                                                    |
|                                                                                                    |                                                    |
|                                                                                                    |                                                    |
|                                                                                                    |                                                    |
|                                                                                                    |                                                    |
|                                                                                                    |                                                    |
|                                                                                                    |                                                    |
|                                                                                                    |                                                    |
|                                                                                                    |                                                    |
|                                                                                                    |                                                    |
|                                                                                                    |                                                    |
|                                                                                                    |                                                    |

1.2.1 PI Login - Home Page

## 2 Budget Variation

Once a grant application is awarded and the funds disbursement letter issued, the project's postaward requests can be initiated by the Principal Investigator of the project.

Budget variation allows PIs to vary approved budget between/within categories, e.g. from manpower to equipment or manpower to manpower provided,

- a. Status of the Project selected is Ongoing, Outstanding or Reopened.
- b. There is at least one Budget Category with positive claimable balance.
- c. Percentage for the Budget Variation threshold is configured for the Grant Type of the selected project.
- d. There are no pending claims for the project.

PI is able to view the budget variation module from the project details page. Please refer to '<u>View Project Details</u>' for details.

### 2.1 View Project Details

- 1. PI is able to view his/her projects.
- 2. To search for project(s), move the mouse over 'My Projects'. The following sub-options are available to PI.
  - a) Ongoing
  - b) Expired
  - c) Withdraw
  - d) Suspended
  - e) Terminated
  - f) Closed
  - g) Completed
  - h) Outstanding.

3. To view Project details for budget variation, click on Ongoing or Outstanding sub-option.

|                                                                                                    | Edit Profile Logo<br>Home Active Grant Calls My Items                                                              | ut<br>My Projects                                                    | NMRC Awarded Proj                                                                             |
|----------------------------------------------------------------------------------------------------|----------------------------------------------------------------------------------------------------|----------------------------------------------------------------------|-----------------------------------------------------------------------------------------------|
| Announcement<br>Welcome to nGager - the NMRC Grant Application and Gran<br>researchers and grant managers who are involved in NMRC<br>Grant Opportunities | nt Evaluation for Research system. The system is design<br>grants. All researchers who qualify are welcomed to app | Ongoing<br>Expired<br>Withdrawn<br>Suspended<br>Terminated<br>Closed | Items Pending For Your Action (17)                                                            |
| CSA_CR018 (CSA)<br>CSA Testing Grant Type for CR018A<br>CSA16Oct_A Grant (16-10-2013) <u>Apply Here</u><br>Testion Grant Call                             |                                                                                                    | Completed<br>Outstanding                                             | Project Items Pending for your Actions (4)     Grant Extension (1)     Project Withdrawal (1) |
| 1                                                                                                    |                                                                                                    |                                                                      | Keturn to Ptoy kb (2)<br>Change in Research Scope (1)<br>Project Withdrawal (1)               |

2.1.1 My Projects

4. Key in searching criteria to search for Project(s), click on 'Search' button. Alternatively, you may leave the search text blank, and click on the 'Search' button to view all your projects.

| ٠                               |                                                              |                                                             |                       |
|---------------------------------|--------------------------------------------------------------|-------------------------------------------------------------|-----------------------|
| MINISTRY OF HEALTH<br>SINGAPORE | nGager                                                       | 📾 Edit Profile 📕 Logout                                     |                       |
| Ongoing Project S               | earch                                                        | Home Active Grant Calls My Items My Projects                | NMRC Awarded Projects |
| Search:                         | NMRC/BNIG/0010/2013<br>Search By : Project Title, Project II | D, Project Status, Host Institution, Principal Investigator |                       |
| Projects () item(s)             | Search Reset All Fields                                      |                                                             |                       |
| riojeca vitelitaj               |                                                              |                                                             |                       |
|                                 |                                                              |                                                             |                       |
|                                 |                                                              |                                                             |                       |

#### 2.1.2 Ongoing Project Search

5. A List of Projects will be displayed based on the searching criteria. To view Project Details, click on the Edit button in the Project Title.

| 8                               |                                                                                           |                   |                           |                   |                  |                        |
|---------------------------------|-------------------------------------------------------------------------------------------|-------------------|---------------------------|-------------------|------------------|------------------------|
| MINISTRY OF HEALTH<br>SINGAPORE | nGager                                                                                    | 11                | Edit Prof                 | ile 📕 Logout      |                  |                        |
| Ongoing Project S               | earch                                                                                     |                   | Active Grant Calls        | My Items My Proje |                  | NMRC Awarded Projects  |
| Search:                         | NIJRC/BNIG/0010/2013<br>Search By : Project Title, Project ID,<br>Search Reset All Fields | Project Status, I | Host Institution, Princip | al Investigator   |                  |                        |
| Projects 1 item(s)              | Project ID                                                                                |                   | Project Status            | Completion Date   | Host Institution | Principal Investigator |
| BNIG13Aug_002                   | NMRC/BNIG/                                                                                | 0010/2013         | Ongoing                   | 31-Aug-2014       | XXXXXX           | Casee David            |
| 1                               |                                                                                           |                   |                           |                   |                  |                        |
|                                 |                                                                                           |                   |                           |                   |                  |                        |
|                                 |                                                                                           |                   |                           |                   |                  |                        |

2.1.3 Project Search Result

- 6. Project Details page will be displayed.
  - a) The General Details of the project details will be displayed

| oject ID<br>MRC/CIRGUAT/0005/20       | 14                           |                               | Project Status<br>Ongoing |  |
|---------------------------------------|------------------------------|-------------------------------|---------------------------|--|
| Project Details                       |                              |                               |                           |  |
| Title:                                | CIRG Application             |                               |                           |  |
| Status:                               | Ongoing                      | Withdraw Project              |                           |  |
| HI Project Ref No:                    |                              |                               |                           |  |
| Principal Investigator:               | Phoebe Han                   | Change Principal Investigator |                           |  |
| Grant Type / Grant Call:              | CIRGUAT / CIRG14Jun          |                               |                           |  |
| Application ID                        | CIRG14Jun003                 | Download Proposal Package     |                           |  |
| Host Institution:                     | NMRC                         | Change Host Institution       |                           |  |
| Start Date:                           | 23-Oct-2014                  |                               |                           |  |
| Original Expected Completion<br>Date: | 31-Oct-2017                  |                               |                           |  |
| Expected Completion Date:             |                              | Grant Extension               |                           |  |
| Letter of Award                       | CSIRG-CBRG - Final Report Fo | ormat.doc                     |                           |  |
| Letter of Acceptance                  | CV template.doc              |                               |                           |  |
| Fund Disbursement Letter              | Funds Disbursement Letter    |                               |                           |  |
| Pasaarch Scopa                        | Proposal Tomplato docy       | Change Research Scope         |                           |  |
|                                       |                              |                               |                           |  |
| Team Member(s) 3 item(s)              |                              |                               |                           |  |
| Change Team Member(s                  | )                            |                               |                           |  |
| Name                                  | Role                         | Access Right                  | % Effort within Project   |  |
| Phoebe Han                            | PI                           | Edit                          | 80                        |  |
| David Tan                             | Collaborator                 | Access to view                | 10                        |  |
|                                       |                              |                               |                           |  |

2.1.4 Project Details Page

### b) Click on the 'Budget' section. The budget details will be displayed.

| esearc <mark>h</mark> Team |                            |                   |                |                  |
|----------------------------|----------------------------|-------------------|----------------|------------------|
| udaet                      | Budget Information         |                   |                | Budget Variation |
| ey Performance             | Grant Approved             | 8                 | \$1,860,000.00 |                  |
| ndicator                   | Approved Expenditure to    | Date 😵            | \$0.00         |                  |
|                            | Submitted/Pending Example: | kpenditure(s) 🛛 🗐 | \$0.00         |                  |
|                            | Claimable Balance          | (\$)              | \$1,860,000.00 |                  |
|                            | Cashflow Projection Subr   | nission           |                |                  |
|                            | Cashflow Projection 3 ite  | em(s)             |                |                  |
|                            | Budget Category            | Financial Quarter | Financial Year | Amount (S\$)     |
|                            | Manpower                   | Q1 (Apr - Jun)    | 2014           | 1,000,000.00     |
|                            | Equipment                  | Q1 (Apr - Jun)    | 2015           | 500,000.00       |
|                            | OOE                        | Q1 (Apr - Jun)    | 2016           | 50.000.00        |

2.1.5 Project Details page – Budget section

## 2.2 Budget Variation Request

### 2.2.1 Budget Variation Request – New

1. To create a New Budget Variation Request for an ongoing project, click on the 'Budget Variation' button from the budget section. Please refer to '<u>View Project Details</u>' to view the project details page.

| RC/CIRGUAT/00   | 30/2015                    |                   |                |                  | Project Status<br>Ongoing |
|-----------------|----------------------------|-------------------|----------------|------------------|---------------------------|
| General Details |                            |                   |                |                  |                           |
| Research Team   |                            |                   |                |                  | _                         |
| Budget          | Budget Information         |                   |                | Budget Variation | ]                         |
| Key Performance | Grant Approved             | 8                 | \$1,860,000.00 |                  |                           |
| indicator       | Approved Expenditure to [  | Date 😵            | \$0.00         |                  |                           |
|                 | Submitted/Pending Exp      | enditure(s) 🛛 😻   | \$0.00         |                  |                           |
|                 | Claimable Balance          | 8                 | \$1,860,000.00 |                  |                           |
|                 | Cashflow Projection Submis | ssion             |                |                  |                           |
|                 | Budget Category            | Financial Quarter | Financial Year | Amount (S\$)     |                           |
|                 | Manpower                   | Q1 (Apr - Jun)    | 2014           | 1,000,000.00     |                           |
|                 | Equipment                  | Q1 (Apr - Jun)    | 2015           | 500,000.00       |                           |
|                 | OOE                        | Q1 (Apr - Jun)    | 2016           | 50.000.00        |                           |

#### 2.2.1 Project Details Page- Budget Variation Button

#### 2. System will display the Budget Variation Request page showing a 'New' Request Status.

| 0 |  |
|---|--|
| · |  |
| J |  |

| 0.                               |                                                                                                    |
|----------------------------------|----------------------------------------------------------------------------------------------------|
| Budget Variation                 |                                                                                                    |
| Project Details Page             | Save as Draft Submit a Close Window                                                                                                    |
| Project ID<br>NMRC/CPG/0002/2014 | Project Status<br>Ongoing                                                                                                    |
| Budget Variation<br>Request      | Budget Variation Request                                                                                                    |
| History                          | Budget Variation User Guides Click here for the PI's user guide. Click here for the PI's user guide.  Request Date: Click here for the HI's (RD/RDO) user guide.  Request Status: D1-Sep-2014 New Budget Information Grant Approved S244,290.00  Approved Expenditure to Date S0 00  Clickmath Release S0 00  Clickmath Release S0 00  S0 S0 S0 S0 S0 S0 S0 S0 S0 S0 S0 S0 S0 S0 S0 S0 S0 S0 S0 S0 S0 S0 S0 S0 S0 S0 S0 S0 S0 S0 S0 S0 S0 S0 S0 S0 S0 S0 S0 S0 S0 S0 S0 S0 S0 S0 S0 S0 S0 S0 S0 S0 S0 S0 S0 S0 S0 S0 S0 S0 S0 S0 S0 S0 S0 S0 S0 S0 S0 S0 S0 S0 S0 S0 S0 S0 S0 S0 S0 S0 S0 S0 S0 S0 S0 S0 S0 S0 |
|                                  | Claimable Balance S169,290.00                                                                                                    |
|                                  | Request Item(s)                                                                                                    |
|                                  | <ul> <li>1. Click on 'Add Item' button under 'Transfer From' section, and provide your inputs as necessary.</li> <li>2. Click on 'Add Request Item(s) button upper Transfer To' items.</li> <li>4. Click on 'Add Request Item(s) button upper Transfer To' items.</li> <li>5. Click on 'Add Request Item(s) button upper Transfer To' items.</li> <li>6. Add Item Remove Item</li> </ul>                                                                                                    |
|                                  | Add Request Item(s)                                                                                                    |
|                                  | Requested Item(s) Details: 0 item(s)                                                                                                    |
|                                  | Summary of this Budget Variation Request: (a) (a) Refresh<br>Supporting Document:                                                                                                    |
| Project Details Page             | Save as Draft Submit Close Window                                                                                                    |

#### 2.2.2 Budget Variation Request Page

#### Budget Variation Request Page Structure:

a) Top section contains Budget Information:

| Budget Information               |                    |
|----------------------------------|--------------------|
| Grant Approved                   | \$<br>\$244,290.00 |
| Approved Expenditure to Date     | \$<br>\$0.00       |
| Submitted/Pending Expenditure(s) | \$<br>\$75,000.00  |
| Claimable Balance                | \$<br>\$169,290.00 |

#### 2.2.3 Budget Information

Budget information contains the following details user may click on is to view further details

- Grant Approved details:

| Grant Approved    | \$244,290.00 |
|-------------------|--------------|
| Manpower          | \$25,000.00  |
| Equipment         | \$78,900.00  |
| OOE               | \$50,000.00  |
| Tuition Fee       | \$75,000.00  |
| Total Direct Cost | \$228,900.00 |
| Indirect Cost     | \$15,390.00  |

#### 2.2.4 Budget Information - Grant Approved details

- Approved Expenditure to Date details:

| Approved Expenditure to Date | \$0.00 |        |
|------------------------------|--------|--------|
| Manpower                     |        | \$0.00 |
| Equipment                    |        | \$0.00 |
| OOE                          |        | \$0.00 |
| Tuition Fee                  |        | \$0.00 |
| Total Direct Cost            |        | \$0.00 |
| Indirect Cost                |        | \$0.00 |

#### 2.2.5 Budget Information - Approved Expenditure to Date details

- Submitted/Pending Expenditure(s) details:

| Submitted/Pending Expenditure(s) | * | \$75,000.00 |
|----------------------------------|---|-------------|
| Manpower                         |   | \$0.00      |
| Equipment                        |   | \$0.00      |
| OOE                              |   | \$0.00      |
| Tuition Fee                      |   | \$75,000.00 |
| Total Direct Cost                |   | \$75,000.00 |
| Indirect Cost                    |   | \$0.00      |

2.2.6 Budget Information - Submitted/Pending Expenditure(s) details

- Explanation for **Submitted/Pending Expenditure(s)** by clicking on the icon **1**:

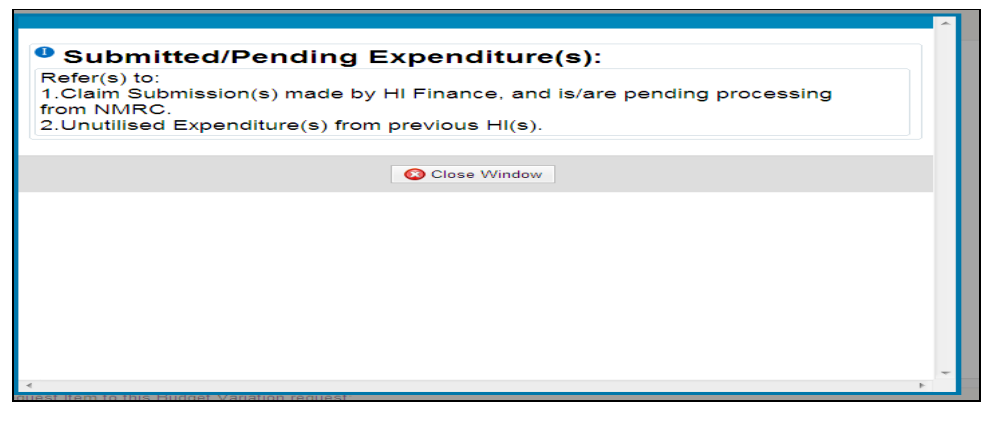

2.2.7 Budget Information - Submitted/Pending Expenditure(s) - Explanation

- Claimable Balance details:

| <ol> <li>Claimable Balance</li> </ol> | \$169,290.00 |  |
|---------------------------------------|--------------|--|
| Manpower                              | \$25,000.00  |  |
| Equipment                             | \$78,900.00  |  |
| OOE                                   | \$50,000.00  |  |
| Tuition Fee                           | \$0.00       |  |
| Total Direct Cost                     | \$153,900.00 |  |
| Indirect Cost                         | \$15,390.00  |  |

- Explanation for **Claimable Balance** by clicking on the icon **1**:

|                                                                                                 |   | * |
|-------------------------------------------------------------------------------------------------|---|---|
|                                                                                                 |   |   |
| Claimable Balance:                                                                              |   |   |
| Refer(s) to 'Grant Approved' less ('Approved Expenditure to date' + 'Submitted Expenditure(s)') |   |   |
|                                                                                                 |   |   |
| O Close Window                                                                                  |   |   |
|                                                                                                 |   |   |
|                                                                                                 |   |   |
|                                                                                                 |   |   |
|                                                                                                 |   |   |
|                                                                                                 |   |   |
|                                                                                                 |   |   |
|                                                                                                 |   |   |
|                                                                                                 |   |   |
|                                                                                                 |   |   |
|                                                                                                 |   |   |
|                                                                                                 |   |   |
| ·                                                                                               | • |   |

2.2.9 Budget Information - Claimable Balance - Explanation

b) The following section contains the Cumulative Approved Budget Variation thus far. If you have previously approved variations, the variation percentage will be shown here.

| Cumulative Approved Budget Variation 0.00% | 8 |
|--------------------------------------------|---|
|                                            |   |
|                                            |   |
|                                            |   |
|                                            |   |
|                                            |   |

2.2.10 Cumulative Approved Budget Variation.

c) The following section contains Request Item(s). This is where you choose the categories/items you wish to vary from/to.

| Request Item(s)                                                                                                    |  |
|----------------------------------------------------------------------------------------------------|--|
| To add a Request Item to this Budget Variation request:<br>1. Click on 'Add Item' button under Transfer From' section, check on budget line item(s) and click on 'Select'.<br>2. Click on 'Add Item' button under Transfer To' section, and provide your inputs as necessary.<br>3. Repeat Step 2 for multiple Transfer To' items.<br>4. Click on 'Add Request Item(s)' button upon completion. |  |
| sfer From: 0 item(s)                                                                                                    |  |
| Add Item SRemove Item                                                                                                    |  |
|                                                                                                    |  |
|                                                                                                    |  |
|                                                                                                    |  |
|                                                                                                    |  |
|                                                                                                    |  |
|                                                                                                    |  |
|                                                                                                    |  |
|                                                                                                    |  |
|                                                                                                    |  |
|                                                                                                    |  |
|                                                                                                    |  |
| Add Request Item(s)                                                                                                    |  |
| uested Item(s) Details: 0 item(s)                                                                                                    |  |
| Remove Item                                                                                                    |  |
|                                                                                                    |  |

#### 2.2.11 Request Item(s)

d) The last section contains the Summary of this Budget Variation Request

| Summary of this Budget Variation Request: | 🔊 💿 Refresh |
|-------------------------------------------|-------------|
|                                           |             |
|                                           |             |
|                                           |             |
|                                           |             |
|                                           |             |

2.2.12 Summary of this Budget Variation Request

4. To add category/categories/item(s) to <u>vary from</u>, you will need to click on the 'Add Item' button in the 'Transfer From' grid of the 'Request Item(s)' section.

#### **Important Note:**

Ensure that the category and description of any budget item that you wish to retain, matches **exactly** in the Transfer From and To categories.

| Request Item(s)                                                                                                    |
|----------------------------------------------------------------------------------------------------|
| <ol> <li>To add a Request Item to this Budget Variation request.</li> <li>1. Click on 'Add Item' button under Transfer From' section, check on budget line item(s) and click on 'Select'.</li> <li>2. Click on 'Add Item' button under Transfer To' section, and provide your inputs as necessary.</li> <li>3. Repeat Step 2 for multiple Transfer To' items.</li> <li>4. Click on 'Add Request Item(s)' button upon completion.</li> </ol> |
| Transfer From: 0 item(s)                                                                                                    |
| Add Item ORemove Item                                                                                                    |
|                                                                                                    |
|                                                                                                    |
|                                                                                                    |
|                                                                                                    |
| Transfer to: 0 item(s)                                                                                                    |
| Add Item ORENOVE Item                                                                                                    |
|                                                                                                    |
|                                                                                                    |
|                                                                                                    |
|                                                                                                    |
| G Add Request Item(s)                                                                                                    |

2.2.13 Request Item(s) -Add new Category

5. System displays a popup window to select the 'category/categories/item(s)' to be varied.

| 3 item(s) | udget item(s) for you<br>) | r Budget Variation: |                     |                 |                  |  |
|-----------|----------------------------|---------------------|---------------------|-----------------|------------------|--|
|           | Category                   | Description         | Quantity            | Unit Cost (S\$) | Total Cost (S\$) |  |
| <b>V</b>  | Manpower                   | Remarks             | 1                   |                 | 25,000.00        |  |
|           | Equipment                  | pc                  | 10                  | 7,890.00        | 78,900.00        |  |
|           | OOE                        | Description         | 1                   | 50,000.00       | 50,000.00        |  |
|           |                            |                     |                     |                 |                  |  |
|           |                            |                     | Close Window Select |                 |                  |  |
|           |                            |                     |                     |                 |                  |  |
|           |                            |                     |                     |                 |                  |  |

#### 2.2.14 Budget Categories

- 6. Add the 'category/categories/item(s)' by ticking the checkbox of the respective category/item, and then click on the 'Select' button.
- 7. System will add the selected 'category/categories/item(s)' to the 'Transfer From' grid in the Request page.

|                                                                                                    |                                                                                                    |                                                           | <u>Request Item(s)</u>                                                       |  |
|----------------------------------------------------------------------------------------------------|----------------------------------------------------------------------------------------------------|-----------------------------------------------------------|------------------------------------------------------------------------------|--|
| <ol> <li>To add a Request Item to this Bu</li> <li>Click on 'Add Item' button unde</li> <li>Click on 'Add Item' button unde</li> <li>Repeat Step 2 for multiple 'Trat</li> <li>Click on 'Add Request Item(s)'</li> </ol> | dget Variation requer 'Transfer From' s<br>er 'Transfer From' s<br>er 'Transfer To' sec<br>nsfer To' items.<br>button upon comp | uest:<br>ection, check o<br>tion, and provide<br>eletion. | on budget line item(s) and click on 'Select'.<br>e your inputs as necessary. |  |
| Transfer From: 1 item(s)                                                                                                    |                                                                                                    |                                                           |                                                                              |  |
| 🚯 Add Item 🚺 🔕 Remove Item                                                                                                    |                                                                                                    |                                                           |                                                                              |  |
| Budget Category                                                                                                    | Description                                                                                                    | Quantity                                                  | Total Cost (\$)                                                              |  |
| Manpower                                                                                                    | Remarks                                                                                                    | 1                                                         | 25,000.00                                                                    |  |
| Transfer to: 0 item(s)  Add Item  Remove Item                                                                                                    |                                                                                                    |                                                           |                                                                              |  |
|                                                                                                    |                                                                                                    |                                                           | Add Request Item(s)                                                          |  |

2.2.15 Transfer from Grid

 To add category/categories/item(s) to <u>vary to</u>, you will need to click on the 'Add Item' button in the 'Transfer to' grid of the 'Request Item(s)' section. System will display the 'Transfer to' popup window.

| Equipment<br>OOE<br>Manpower |  |
|------------------------------|--|
| Cancel                       |  |
|                              |  |
|                              |  |
|                              |  |
|                              |  |
|                              |  |
|                              |  |

2.2.16 Transfer To Popup window

 Select a category listed in the Budget Category drop down list. For this example, the "Equipment" category is selected. The corresponding values for the category will be displayed.

| Budget Category:  | Equipment -             |  |
|-------------------|-------------------------|--|
| Equipment:        | Printer Toner           |  |
| Quantity:         | 1                       |  |
| Unit Cost(\$):    | 10000.00                |  |
| Utilisation Rate: | 45.50                   |  |
| Total Cost(\$):   | 10000.00                |  |
| Justification:    | Equipment Justification |  |
|                   | 🔂 Add 🔕 Cancel          |  |

2.2.17 Transfer to - Input

- 9. Input all the values and click on the "Add" button.
- 10. System will validate the input values. Please refer to the <u>'Budget Variation To Category</u> <u>Validation</u>' section for details.

11. The selected and input category/item will be added to the 'Transfer to' grid in the Request page after successful validation.

|                                                                                                    |                                                                                                    |                                                             | Request Item(s)                                          |                 |
|----------------------------------------------------------------------------------------------------|----------------------------------------------------------------------------------------------------|-------------------------------------------------------------|----------------------------------------------------------|-----------------|
| To add a Request Item to this But<br>1. Click on 'Add Item' button unde<br>2. Click on 'Add Item' button unde<br>3. Repeat Step 2 for multiple Tran<br>4. Click on 'Add Request Item(s)' | lget Variation requ<br>r 'Transfer From' s<br>r 'Transfer To' sect<br>sfer To' items.<br>button upon compl | est:<br>ection, check on b<br>ion, and provide yo<br>etion. | oudget line item(s) and clic<br>our inputs as necessary. | ck on 'Select'. |
| Transfer From: 1 item(s)                                                                                                    |                                                                                                    |                                                             |                                                          |                 |
| Add Item 🔕 Remove Item                                                                                                    |                                                                                                    |                                                             |                                                          |                 |
| Budget Category                                                                                                    | Description                                                                                                | Quantity                                                    | Total Cost                                               | <u>at (\$)</u>  |
| Manpower                                                                                                    | Remarks                                                                                                    | 1                                                           | 25,000.                                                  | 0.00            |
| Transfer to: 1 item(s)                                                                                                    |                                                                                                    |                                                             |                                                          |                 |
| Add Item Remove Item                                                                                                    |                                                                                                    |                                                             |                                                          |                 |
| Category                                                                                                    | Description                                                                                                |                                                             | Quantity                                                 | Total Cost(\$)  |
| Equipment                                                                                                    | Printer Toner                                                                                              |                                                             | 1                                                        | 10,000.00       |
|                                                                                                    |                                                                                                    |                                                             |                                                          |                 |
|                                                                                                    |                                                                                                    |                                                             | 👽 Add Request Iter                                       | em(s)           |

2.2.18 'Transfer to' Grid

12. Similarly add other categories/item(s) in the 'Transfer to' grid by following the above steps 7 to 9.

|                                                                                                    |                                                                                                    |                                                         | Reques                             | st Item(s)                      |                |  |
|----------------------------------------------------------------------------------------------------|----------------------------------------------------------------------------------------------------|---------------------------------------------------------|------------------------------------|---------------------------------|----------------|--|
| <ol> <li>To add a Request Item to this Bud</li> <li>Click on 'Add Item' button under</li> <li>Click on 'Add Item' button under</li> <li>Repeat Step 2 for multiple Transit.</li> <li>Click on 'Add Request Item(s)' b</li> </ol> | lget Variation reque<br>"Transfer From" se<br>"Transfer To" section<br>sfer To" items.<br>outton upon comple | st:<br>ction, check on b<br>on, and provide ye<br>tion. | udget line iten<br>our inputs as n | n(s) and click on<br>necessary. | 'Select'.      |  |
| Transfer From: 1 item(s)                                                                                                    |                                                                                                    |                                                         |                                    |                                 |                |  |
| 🔂 Add Item 🛛 🔞 Remove Item                                                                                                    |                                                                                                    |                                                         |                                    |                                 |                |  |
| Budget Category                                                                                                    | Description                                                                                                  | Quantity                                                |                                    | Total Cost (\$)                 |                |  |
| Manpower                                                                                                    | Remarks                                                                                                    | 1                                                       |                                    | 25,000.00                       |                |  |
|                                                                                                    |                                                                                                    |                                                         |                                    |                                 |                |  |
| Transfer to: 2 item(s)                                                                                                    |                                                                                                    |                                                         |                                    |                                 |                |  |
| Add Item 🔇 Remove Item                                                                                                    |                                                                                                    |                                                         |                                    |                                 |                |  |
| Category                                                                                                    | <b>Description</b>                                                                                           |                                                         | <u>Quantity</u>                    |                                 | Total Cost(\$) |  |
| Equipment                                                                                                    | Printer Toner                                                                                                |                                                         | 1                                  |                                 | 10,000.00      |  |
| Manpower                                                                                                    | Specialist Labora<br>Remarks                                                                                 | tory Technician                                         | 1                                  |                                 | 15,000.00      |  |
|                                                                                                    |                                                                                                    |                                                         |                                    |                                 |                |  |
|                                                                                                    |                                                                                                    |                                                         | 🔂 Add                              | Request Item(s)                 |                |  |

2.2.19 'Transfer to' Grid with more categories/items

13. Click on 'Add Request Item(s)' after you have added all the items to be varied to in the 'Transfer to' grid. Please ensure that the variation items are correct before clicking on the 'Add Request Item(s)' button. There will be a message prompt to confirm that the items varied are accurate before proceeding.

| OOF                                                                                                    | \$50                                                                                                    | 000.00                                                                |                                                         |                              |  |
|----------------------------------------------------------------------------------------------------|----------------------------------------------------------------------------------------------------|-----------------------------------------------------------------------|---------------------------------------------------------|------------------------------|--|
| Tuition Fee                                                                                                    | 50 (                                                                                                    | 10                                                                    |                                                         |                              |  |
| Total Direct Cost                                                                                                    | \$15                                                                                                    | 3 900 00                                                              |                                                         |                              |  |
| Indirect Cost                                                                                                    | \$15                                                                                                    | .390.00                                                               |                                                         |                              |  |
| Cumulative Approved I                                                                                                    | Budget Variation 0.00% 🗵                                                                                                    |                                                                       |                                                         |                              |  |
|                                                                                                    |                                                                                                    |                                                                       | Request Item(s)                                         |                              |  |
|                                                                                                    |                                                                                                    |                                                                       | <u>itequeet item(e)</u>                                 |                              |  |
| <ol> <li>To add a Request It</li> <li>Click on 'Add Iter</li> <li>Click on 'Add Iter</li> <li>Click on 'Add Iter</li> <li>Repeat Step 2 fo</li> <li>Click on 'Add Re</li> </ol>                                                                                                    | em to this Budget Variation re<br>n' button under Transfer From'<br>n' button under Transfer To' se<br>r multiple Transfer To' items.<br>quest Item(s)' button upon corr | quest:<br>section, check on bu<br>ction, and provide you<br>upletion. | Idget line item(s) and clicl<br>ur inputs as necessary. | k on 'Select'.               |  |
| Transfer From: 1 item                                                                                                    | ı(s)                                                                                                    |                                                                       |                                                         |                              |  |
| 🔂 Add Item ( 🔕                                                                                                    | Remove Item                                                                                                    |                                                                       |                                                         |                              |  |
| Budget Category                                                                                                    | Description                                                                                                    | Quantity                                                              | Total Cost                                              | (\$)                         |  |
| Manpower                                                                                                    | Remarks                                                                                                    | 1                                                                     | 25,000.                                                 | 00                           |  |
| Category Category Category Automatic Automatic Automati | Descrip<br>Printer 1<br>Specialist Lab<br>Remarks                                                                                                    | oratory Technician                                                    | ОК Са                                                   | ancel 10,000.00<br>15,000.00 |  |
|                                                                                                    |                                                                                                    |                                                                       | Add Request Iter                                        | m(s)                         |  |
| Requested Item(s) Det                                                                                                    | ails: 0 item(s)                                                                                                    |                                                                       |                                                         |                              |  |
| Remove Item                                                                                                    |                                                                                                    |                                                                       |                                                         |                              |  |
|                                                                                                    |                                                                                                    |                                                                       |                                                         |                              |  |
|                                                                                                    |                                                                                                    |                                                                       |                                                         |                              |  |
| Summary of this Budge                                                                                                    | et Variation Request: 🛞 🌔                                                                                                    | Refresh                                                               |                                                         |                              |  |
|                                                                                                    |                                                                                                    |                                                                       | -                                                       |                              |  |

2.2.20 Add Request Item(s)

14. Upon clicking on 'OK', the 'Transfer From' items and 'Transfer To' items will be added into the 'Requested Item(s) Details' Grid.

|                                                                                                    |                                                                                                  |                                                                                                    |                                                                               | Request It                             | em(s)                             |                                                                                |                                      |                                                                    |
|----------------------------------------------------------------------------------------------------|--------------------------------------------------------------------------------------------------|----------------------------------------------------------------------------------------------------|-------------------------------------------------------------------------------|----------------------------------------|-----------------------------------|--------------------------------------------------------------------------------|--------------------------------------|--------------------------------------------------------------------|
| <ul> <li>To add a R</li> <li>1. Click on</li> <li>2. Click on</li> <li>3. Repeat \$</li> <li>4. Click on</li> </ul> | equest Item to t<br>'Add Item' butto<br>'Add Item' butto<br>Step 2 for multip<br>'Add Request It | his Budget Variation<br>n under 'Transfer Fro<br>n under 'Transfer To'<br>le 'Transfer To' items<br>em(s)' button upon c | request:<br>m' section, check on bu<br>section, and provide you<br>ompletion. | dget line item(s)<br>Ir inputs as nece | and click on<br>essary.           | 'Select'.                                                                      |                                      |                                                                    |
| Transfer From:                                                                                                    | 0 item(s)                                                                                        |                                                                                                    |                                                                               |                                        |                                   |                                                                                |                                      |                                                                    |
| 3 Add Item                                                                                                    | 🐼 Remove                                                                                         | e Item                                                                                                    |                                                                               |                                        |                                   |                                                                                |                                      |                                                                    |
| T                                                                                                    | 10( )                                                                                            |                                                                                                    |                                                                               |                                        |                                   |                                                                                |                                      |                                                                    |
| Transfer to: 0                                                                                                    | item(s)                                                                                          |                                                                                                    |                                                                               |                                        |                                   |                                                                                |                                      |                                                                    |
|                                                                                                    |                                                                                                  |                                                                                                    |                                                                               |                                        |                                   |                                                                                |                                      |                                                                    |
|                                                                                                    |                                                                                                  |                                                                                                    |                                                                               | 🔂 Add Rei                              | quest Item(s)                     |                                                                                |                                      |                                                                    |
| Requested Iter                                                                                                    | n(s) Details: 1                                                                                  | item(s)                                                                                                    |                                                                               |                                        |                                   |                                                                                |                                      |                                                                    |
| 🔕 Remove                                                                                                    | Item                                                                                             |                                                                                                    |                                                                               |                                        |                                   |                                                                                |                                      |                                                                    |
| From                                                                                                    |                                                                                                  |                                                                                                    |                                                                               |                                        |                                   |                                                                                | То                                   |                                                                    |
| S/N<br>1                                                                                                    | Category<br>Manpower                                                                             | Description<br>Remarks                                                                                                   |                                                                               | Total Cost<br>25,000.00                | Category<br>Equipment<br>Manpower | Description<br>Printer Toner<br>Specialist<br>Laboratory<br>Technician Remarks | Total Cost<br>10,000.00<br>15,000.00 | Justification<br>Equipment Justification<br>Manpower Justification |

2.2.21 Requested Item(s) Details Grid

15. PI will be able to edit the 'from category' and 'to category' items by clicking on the description link.

#### Requested item(s) details grid Edit:

#### From Category - Edit

a. By clicking on the 'from category's' **Description link** shown in the above figure (2.2.21), system displays a popup window to select or unselect the 'category/categories/item(s)' to be varied.

| Mannower  |             |                     | one cost (54) | Total Cost (55) |  |
|-----------|-------------|---------------------|---------------|-----------------|--|
| manpower  | Remarks     | 1                   |               | 25,000.00       |  |
| Equipment | pc          | 10                  | 7,890.00      | 78,900.00       |  |
| OOE       | Description | 1                   | 50,000.00     | 50,000.00       |  |
|           |             |                     |               |                 |  |
|           |             | Close Window Select |               |                 |  |
|           |             |                     |               |                 |  |

2.2.22 Budget Variation - PI Edit- Budget Item

b. PI is able to unselect the existing category and reselect a new category or able to add more categories and then click on the 'Select' button.

| Select B | udget Item(s) for you | ur Budget Variation: |                         |                 |                  |   |
|----------|-----------------------|----------------------|-------------------------|-----------------|------------------|---|
| 3 itom/s |                       |                      |                         |                 |                  |   |
| 5 item(s | Category              | Description          | Quantity                | Unit Cost (S\$) | Total Cost (S\$) |   |
|          | Manpower              | Remarks              | 1                       |                 | 25,000.00        | 1 |
|          | Equipment             | рс                   | 10                      | 7,890.00        | 78,900.00        |   |
| V        | OOE                   | Description          | 1                       | 50,000.00       | 50,000.00        |   |
|          |                       |                      |                         |                 |                  |   |
|          |                       |                      |                         |                 |                  |   |
|          |                       |                      |                         |                 |                  |   |
|          |                       |                      |                         |                 |                  |   |
|          |                       |                      |                         |                 |                  |   |
|          |                       |                      |                         |                 |                  | _ |
|          |                       |                      |                         |                 |                  |   |
|          |                       |                      | 🔇 Close Window 📀 Select |                 |                  |   |
|          |                       |                      |                         |                 |                  |   |
|          |                       |                      |                         |                 |                  |   |
|          |                       |                      |                         |                 |                  |   |
|          |                       |                      |                         |                 |                  | Þ |

2.2.23 Budget Variation - PI Edit - Budget Item- Select

c. System will add/change the selected 'category/categories/item(s)' into the 'Requested Item(s) Details' grid.

|      |                                                                 |                                                                                                    |                                                                                                    |                                                                          | Request                            | tem(s)                |                                                        |                        |                                                   |
|------|-----------------------------------------------------------------|----------------------------------------------------------------------------------------------------|----------------------------------------------------------------------------------------------------|--------------------------------------------------------------------------|------------------------------------|-----------------------|--------------------------------------------------------|------------------------|---------------------------------------------------|
|      | To add a<br>1. Click o<br>2. Click o<br>3. Repeat<br>4. Click o | Request Item to t<br>n 'Add Item' butto<br>n 'Add Item' butto<br>Step 2 for multip<br>n 'Add Request It | his Budget Variation re<br>n under Transfer From'<br>n under Transfer To' se<br>le 'Transfer To' items.<br>em(s)' button upon com | quest:<br>section, check on budg<br>ction, and provide your<br>opletion. | get line item(s)<br>inputs as nece | and click on essary.  | 'Select'.                                              |                        |                                                   |
| Trai | nsfer Fron                                                      | n: 0 item(s)                                                                                            |                                                                                                    |                                                                          |                                    |                       |                                                        |                        |                                                   |
|      | 🔁 Add Iter                                                      | n 🔇 Remove                                                                                              | ltem                                                                                                    |                                                                          |                                    |                       |                                                        |                        |                                                   |
|      |                                                                 |                                                                                                    |                                                                                                    |                                                                          |                                    |                       |                                                        |                        |                                                   |
| Trai | nsfer to:                                                       | 0 item(s)                                                                                               |                                                                                                    |                                                                          |                                    |                       |                                                        |                        |                                                   |
| (    | 🔂 Add Iter                                                      | n 🛛 🔞 Remove                                                                                            | Item                                                                                                    |                                                                          |                                    |                       |                                                        |                        |                                                   |
| Rec  | uested Ite                                                      | em(s) Details: 1                                                                                        | item(s)                                                                                                    |                                                                          | G Add Re                           | quest item(s)         |                                                        |                        |                                                   |
|      | Remov                                                           | e Item                                                                                                  |                                                                                                    |                                                                          |                                    |                       |                                                        |                        |                                                   |
|      | From                                                            |                                                                                                    |                                                                                                    |                                                                          |                                    |                       |                                                        | То                     |                                                   |
|      | S/N                                                             | Category                                                                                                | Description                                                                                                    |                                                                          | Total Cost                         | Category              | Description                                            | Total Cost             | Justification                                     |
|      | 1                                                               | OOE                                                                                                    | <u>Description</u>                                                                                                    |                                                                          | 50,000.00                          | Equipment<br>Manpower | <u>Printr Toner</u><br><u>Specialist</u><br>Laboratory | 10,000.00<br>15,000.00 | Equipment Justification<br>Manpower Justification |
|      |                                                                 |                                                                                                    |                                                                                                    |                                                                          |                                    |                       | Technician Remarks                                     |                        |                                                   |

2.2.24 Budget Variation - PI Edit - Requested Item(s)

#### To Category - Edit

a. By clicking on the 'to category's' **Description link** shown in the figure (2.2.21), system displays the 'Transfer to' popup window with the selected budget category and the corresponding values.

| Budget Category:   | Manpower -                         |   |
|--------------------|------------------------------------|---|
| Staff Category:    | Specialist Laboratory Technician 👻 |   |
| Existing/New:      | Existing -                         |   |
|                    | Remarks                            | * |
| Remarks('Others'): |                                    |   |
|                    |                                    | - |
| Quantity:          | 1                                  |   |
| Total Cost(\$):    | 15000.00                           |   |
|                    | Manpower Justification             | ~ |
| Justification:     |                                    |   |
|                    |                                    | - |
|                    |                                    |   |

2.2.25 Transfer to - PI Edit

- b. A list of actions that can be performed by PI user.
  - Save
  - Delete
- c. Edit the values in the 'Transfer to' page and then click on the 'Save' button.

| Budget Category:   | Manpower 🗸                         |   |
|--------------------|------------------------------------|---|
| Staff Category:    | Specialist Laboratory Technician 🝷 |   |
| Existing/New:      | Existing -                         |   |
|                    | Remarks                            | ~ |
| Remarks('Others'): |                                    |   |
|                    |                                    | - |
| Quantity:          | 1                                  |   |
| Total Cost(\$):    | 10000.00                           |   |
|                    | Manpower Justification Edit        | * |
| Justification:     |                                    |   |
|                    |                                    | - |
|                    |                                    |   |
|                    |                                    |   |

2.2.26 Budget Variation - PI Edit- Save

d. System will save the edited category values and display the changes into the requested item(s) grid.

| Request                                                                                                    | : Item(s)                                                                                                   |
|----------------------------------------------------------------------------------------------------|----------------------------------------------------------------------------------------------------|
| To add a Request Item to this Budget Variation request:<br>1. Click on 'Add Item' button under Transfer From' section, check on budget line item<br>2. Click on 'Add Item' button under Transfer To' section, and provide your inputs as ne<br>3. Repeat Step 2 for multiple Transfer To' items.<br>4. Click on 'Add Request Item(s)' button upon completion. | (s) and click on 'Select'.<br>cessary.                                                                      |
| Transfer From: 0 item(s)                                                                                                    |                                                                                                    |
| Add Item Semove Item                                                                                                    |                                                                                                    |
|                                                                                                    |                                                                                                    |
| Transfer to: 0 item(s)                                                                                                    |                                                                                                    |
| Add Item SRemove Item                                                                                                    |                                                                                                    |
|                                                                                                    |                                                                                                    |
| 🕒 Add F                                                                                                    | Request Item(s)                                                                                             |
| Democrated Memory Detailer of Memory                                                                                                    |                                                                                                    |
| Requested item(s) Details: 1 item(s)                                                                                                    |                                                                                                    |
| From                                                                                                    | То                                                                                                    |
| S/N         Category         Description         Total Cos           1         OOE         Description         50,000.00                                                                                                    | t Category Description Total Cost Justification<br>Equipment Printr Toner 10,000.00 Equipment Justification |
|                                                                                                    | Manpower Laboratory 10,000.00 Manpower Justification Edit<br>Technician Remarks                             |

2.2.27 Budget Variation - PI Edit- Requested Item(s)

e. Click on the 'Delete' button to delete the item.

| Budget Category:   | Manpower 👻                         |   |
|--------------------|------------------------------------|---|
| Staff Category:    | Specialist Laboratory Technician 🔹 |   |
| Existing/New:      | Existing -                         |   |
|                    | Remarks                            | * |
| Remarks('Others'): |                                    |   |
|                    |                                    | - |
| Quantity:          | 1                                  |   |
| Total Cost(\$):    | 10000.00                           |   |
|                    | Manpower Justification Edit        | * |
| Justification:     |                                    |   |
|                    |                                    | - |
|                    |                                    |   |
|                    |                                    |   |

2.2.28 Budget Variation - PI Edit – Delete

f. System will delete the selected category and display the changes into the requested item(s) grid.

|                                                                                                    |                                                                                                    |                                                                                                    |                                                                      | Request If                       | em(s)                   |              |            |                         |  |
|----------------------------------------------------------------------------------------------------|----------------------------------------------------------------------------------------------------|----------------------------------------------------------------------------------------------------|----------------------------------------------------------------------|----------------------------------|-------------------------|--------------|------------|-------------------------|--|
| <ul> <li>To add a</li> <li>1. Click o</li> <li>2. Click o</li> <li>3. Repeat</li> <li>4. Click o</li> </ul> | Request Item to ti<br>on 'Add Item' butto<br>on 'Add Item' butto<br>t Step 2 for multip<br>on 'Add Request Ite | his Budget Variation requ<br>n under 'Transfer From' s<br>n under 'Transfer To' sect<br>le 'Transfer To' items.<br>em(s)' button upon comp | est:<br>ection, check on budge<br>ion, and provide your ir<br>etion. | et line item(s)<br>nputs as nece | and click on<br>essary. | 'Select'.    |            |                         |  |
| Transfer From                                                                                               | m: 0 item(s)                                                                                                   |                                                                                                    |                                                                      |                                  |                         |              |            |                         |  |
| 🔂 Add Iter                                                                                                  | m 🔕 Remove                                                                                                    | Item                                                                                                    |                                                                      |                                  |                         |              |            |                         |  |
|                                                                                                    |                                                                                                    |                                                                                                    |                                                                      |                                  |                         |              |            |                         |  |
|                                                                                                    |                                                                                                    |                                                                                                    |                                                                      |                                  |                         |              |            |                         |  |
|                                                                                                    |                                                                                                    |                                                                                                    |                                                                      |                                  |                         |              |            |                         |  |
|                                                                                                    |                                                                                                    |                                                                                                    |                                                                      |                                  |                         |              |            |                         |  |
|                                                                                                    | o                                                                                                    |                                                                                                    |                                                                      |                                  |                         |              |            |                         |  |
| Add to:                                                                                                    | U item(s)                                                                                                    | Itom                                                                                                    |                                                                      |                                  |                         |              |            |                         |  |
| Add iter                                                                                                    | m Remove                                                                                                    | item                                                                                                    |                                                                      |                                  |                         |              |            |                         |  |
|                                                                                                    |                                                                                                    |                                                                                                    |                                                                      |                                  |                         |              |            |                         |  |
|                                                                                                    |                                                                                                    |                                                                                                    |                                                                      |                                  |                         |              |            |                         |  |
|                                                                                                    |                                                                                                    |                                                                                                    |                                                                      |                                  |                         |              |            |                         |  |
|                                                                                                    |                                                                                                    |                                                                                                    |                                                                      |                                  |                         |              |            |                         |  |
|                                                                                                    |                                                                                                    |                                                                                                    |                                                                      | G Add Re                         | quest Item(s)           |              |            |                         |  |
| Requested It                                                                                                | om(s) Dotails: 1                                                                                               | item(s)                                                                                                    |                                                                      |                                  |                         |              |            |                         |  |
| Remov                                                                                                    | ve Item                                                                                                    | iterii(3)                                                                                                    |                                                                      |                                  |                         |              |            |                         |  |
| E From                                                                                                    |                                                                                                    |                                                                                                    |                                                                      |                                  |                         |              | To         |                         |  |
| S/N                                                                                                    | Category                                                                                                    | Description                                                                                                    |                                                                      | Total Cost                       | Category                | Description  | Total Cost | Justification           |  |
| 1                                                                                                    | OOE                                                                                                    | Description                                                                                                    |                                                                      | 50,000.00                        | Equipment               | Printr Toner | 10,000.00  | Equipment Justification |  |
|                                                                                                    |                                                                                                    |                                                                                                    |                                                                      |                                  |                         |              |            |                         |  |
|                                                                                                    |                                                                                                    |                                                                                                    |                                                                      |                                  |                         |              |            |                         |  |
|                                                                                                    |                                                                                                    |                                                                                                    |                                                                      |                                  |                         |              |            |                         |  |

2.2.29 Budget Variation - PI Edit -Delete -Requested item(s)

16. The user will be able to view the summary of this budget variation request by clicking on a.

| Summary of this | Budget Variatio | n Request: 👔 | 🛛 🕑 Refresh |
|-----------------|-----------------|--------------|-------------|
| To Category     | <u>Total</u>    |              |             |
| Equipment       | 10,000.00       |              |             |
| OOE             | 0.00            |              |             |
| Manpower        | 0.00            |              |             |
|                 |                 |              |             |
| Total           | 10,000.00       |              |             |
|                 |                 |              |             |

2.2.30 Summary Refresh

17. PI is also able to attach any supporting document to this request.

| I ransfer From                                                                                                    | n: 0 item(s)                                                                                                    |                                 |                                                                                                    |                                                     |                                                                                |                                                   |                                                                    |
|----------------------------------------------------------------------------------------------------|----------------------------------------------------------------------------------------------------|---------------------------------|----------------------------------------------------------------------------------------------------|-----------------------------------------------------|--------------------------------------------------------------------------------|---------------------------------------------------|--------------------------------------------------------------------|
| G Add Iten                                                                                                    | n 🔇 Remove Ite                                                                                                    | em                              |                                                                                                    |                                                     |                                                                                |                                                   |                                                                    |
|                                                                                                    |                                                                                                    |                                 |                                                                                                    |                                                     |                                                                                |                                                   |                                                                    |
| Transfer to:                                                                                                    | 0 item(s)                                                                                                    |                                 |                                                                                                    |                                                     |                                                                                |                                                   |                                                                    |
| G Add Iten                                                                                                    | n 🔕 Remove Ite                                                                                                    | em                              |                                                                                                    |                                                     |                                                                                |                                                   |                                                                    |
|                                                                                                    |                                                                                                    |                                 |                                                                                                    |                                                     |                                                                                |                                                   |                                                                    |
|                                                                                                    |                                                                                                    |                                 |                                                                                                    |                                                     |                                                                                |                                                   |                                                                    |
|                                                                                                    |                                                                                                    |                                 |                                                                                                    |                                                     |                                                                                |                                                   |                                                                    |
|                                                                                                    |                                                                                                    |                                 |                                                                                                    |                                                     |                                                                                |                                                   |                                                                    |
|                                                                                                    |                                                                                                    |                                 | 🕄 Add R                                                                                                    | equest Item(s)                                      |                                                                                |                                                   |                                                                    |
| Requested Ite                                                                                                    | em(s) Details: 1 ite                                                                                                    | em(s)                           | G Add R                                                                                                    | equest Item(s)                                      | ]                                                                              |                                                   |                                                                    |
| Requested Ite                                                                                                    | em(s) Details: 1 ite<br>e Item                                                                                          | əm(s)                           | Add R                                                                                                    | equest Item(s)                                      |                                                                                |                                                   |                                                                    |
| Requested Ite                                                                                                    | em(s) Details: 1 ite<br>e Item                                                                                          | em(s)                           | Add R                                                                                                    | equest Item(s)                                      |                                                                                | То                                                |                                                                    |
| Requested Ite<br>Remove<br>From<br>S/N<br>1                                                                                      | em(s) Details: 1 ite<br>e Item<br>Category<br>Manpower                                                                  | em(s)<br>Description<br>Remarks | Cost 25,000 00                                                                                                    | equest Item(s)<br>Category<br>Equipment             | Description<br>Printer Toner                                                   | To<br>Total Cost<br>10,000.00                     | Justification<br>Equipment Justification                           |
| Requested Ite<br>Remov<br>From<br>S/N<br>1                                                                                       | em(s) Details: 1 ite<br>e Item<br>Category<br>Manpower                                                                  | em(s)<br>Description<br>Remarks | C Add R<br>Total Cost<br>25,000.00                                                                                                    | Category<br>Equipment<br>Manpower                   | Description<br>Printer Toner<br>Specialist<br>Laboratory<br>Technician Remarks | To<br>Total Cost<br>10,000.00<br>15,000.00        | Justification<br>Equipment Justification<br>Manpower Justification |
| Requested Ite<br>Remov<br>From<br>S/N<br>1<br>Budget Inform                                                                      | em(s) Details: 1 ite<br>e Item<br>Category<br>Manpower                                                                  | em(s) Description Remarks       | Control Cost<br>25,000 00                                                                                                    | Category<br>Equipment<br>Manpower                   | Description<br>Printer Toner<br>Specialist<br>Laboratory<br>Technician Remarks | <b>To</b><br>Total Cost<br>10,000.00<br>15,000.00 | Justification<br>Equipment Justification<br>Manpower Justification |
| Requested Its<br>Requested Its<br>From<br>S/N<br>1<br>Budget Inform<br>Summary of the                                            | em(s) Details: 1 ite<br>e Item<br>Category<br>Manpower<br>nation<br>his Budget Variatio                                 | em(s)<br>Description<br>Remarks | Contraction of the second second seco | equest Item(s)<br>Category<br>Equipment<br>Manpower | Description<br>Printer Toner<br>Specialist<br>Laboratory<br>Technician Remarks | To<br>Total Cost<br>10,000.00<br>15,000.00        | Justification<br>Equipment Justification<br>Manpower Justification |
| Requested Its<br>Requested Its<br>Remov<br>From<br>S/N<br>1<br>Budget Inform<br>Summary of It<br>Supporting Doc                  | em(s) Details: 1 ite<br>e Item<br>Category<br>Manpower<br>nation<br>his Budget Variatio                                 | em(s)<br>Description<br>Remarks | Contraction Contraction Contra | equest item(s) Category Equipment Manpower Upload   | Description<br>Printer Toner<br>Specialist<br>Laboratory<br>Technician Remarks | To<br>Total Cost<br>10,000.00<br>15,000.00        | Justification<br>Equipment Justification<br>Manpower Justification |
| Requested Ite<br>Requested Ite<br>Remov<br>From<br>S/N<br>1<br>Budget Inform<br>Summary of It<br>Supporting Doc<br>Uploaded Supp | em(s) Details: 1 ite<br>e Item<br>Category<br>Manpower<br>nation<br>his Budget Variatio<br>cument:<br>corting Document: | em(s)<br>Description<br>Remarks | Add R Total Cost 25,000.00 Refresh Browse                                                                                                    | equest item(s) Category Equipment Manpower Upload   | Description<br>Printer Toner<br>Specialist<br>Laboratory<br>Technician Remarks | To<br>Total Cost<br>10,000.00<br>15,000.00        | Justification<br>Equipment Justification<br>Manpower Justification |

2.2.31 Budget Variation - Supporting Document

18. List of Actions that can be performed by user

- i. Save as Draft
- ii. Submit

### 2.2.2 Budget Variation Request - Save as Draft

- 1. Upon clicking on 'Save as Draft', the system will display a confirmation message.
- 2. Upon clicking on "Ok", the system does validation on your request and displays "Request has been drafted successfully" when successful. <u>Refer To Appendix 3.3 Budget Variation</u>

**Request Submission Validation** 

| <ol> <li>Claimable</li> </ol>                                                    | e Balance                                                                                            | *                                                                                                    | \$130,000.00                                                                           |                                                     |                                                    |                                            |                                             |                                                    |
|----------------------------------------------------------------------------------|----------------------------------------------------------------------------------------------------|----------------------------------------------------------------------------------------------------|----------------------------------------------------------------------------------------|-----------------------------------------------------|----------------------------------------------------|--------------------------------------------|---------------------------------------------|----------------------------------------------------|
| Cumulative /                                                                     | Approved Budg                                                                                        | et Variation 0.00%                                                                                                | 8                                                                                      |                                                     |                                                    |                                            |                                             |                                                    |
|                                                                                  |                                                                                                    |                                                                                                    |                                                                                        | Request                                             | tem(s)                                             |                                            |                                             |                                                    |
| <ol> <li>To add a<br/>1. Click<br/>2. Click<br/>3. Reper<br/>4. Click</li> </ol> | a Request Item to<br>on 'Add Item' but<br>on 'Add Item' but<br>at Step 2 for mult<br>on 'Add Request | this Budget Variat<br>ton under 'Transfer<br>ton under 'Transfer<br>iple 'Transfer To' ite<br>Item(s)' button upo | tion request:<br>From' section, cher<br>To' section, and pro<br>ems.<br>In completion. | ck on budget line item(s<br>wide your inputs as nec | ) and click on<br>essary.                          | 'Select'.                                  |                                             |                                                    |
| Transfer Fro                                                                     | m: 0 item(s)                                                                                         |                                                                                                    |                                                                                        |                                                     |                                                    |                                            |                                             |                                                    |
| Add Ite                                                                          | em 🛛 🙆 Remo                                                                                          | ve Item                                                                                                    |                                                                                        |                                                     |                                                    |                                            |                                             |                                                    |
|                                                                                  |                                                                                                    |                                                                                                    |                                                                                        |                                                     |                                                    |                                            |                                             |                                                    |
|                                                                                  |                                                                                                    |                                                                                                    |                                                                                        |                                                     |                                                    |                                            |                                             |                                                    |
|                                                                                  |                                                                                                    |                                                                                                    |                                                                                        |                                                     |                                                    |                                            |                                             |                                                    |
|                                                                                  |                                                                                                    |                                                                                                    |                                                                                        |                                                     |                                                    |                                            |                                             |                                                    |
|                                                                                  |                                                                                                    |                                                                                                    |                                                                                        |                                                     |                                                    |                                            |                                             |                                                    |
| Transfer to:                                                                     | 0 item(s)                                                                                            |                                                                                                    |                                                                                        |                                                     |                                                    |                                            |                                             |                                                    |
| Add Ite                                                                          | em 🛛 🙆 Remo                                                                                          | ve Item                                                                                                    |                                                                                        |                                                     |                                                    |                                            |                                             |                                                    |
|                                                                                  |                                                                                                    |                                                                                                    |                                                                                        |                                                     |                                                    |                                            |                                             |                                                    |
|                                                                                  |                                                                                                    |                                                                                                    |                                                                                        |                                                     |                                                    |                                            |                                             |                                                    |
|                                                                                  |                                                                                                    |                                                                                                    |                                                                                        |                                                     |                                                    |                                            |                                             |                                                    |
|                                                                                  |                                                                                                    |                                                                                                    |                                                                                        |                                                     |                                                    |                                            |                                             |                                                    |
|                                                                                  |                                                                                                    |                                                                                                    |                                                                                        |                                                     |                                                    |                                            |                                             |                                                    |
|                                                                                  |                                                                                                    |                                                                                                    |                                                                                        |                                                     |                                                    |                                            |                                             |                                                    |
|                                                                                  |                                                                                                    |                                                                                                    |                                                                                        | Add Re                                              | quest Item(s)                                      |                                            |                                             |                                                    |
| Requested I                                                                      | tem(s) Details:                                                                                      | 1 item(s)                                                                                                    |                                                                                        | G Add Re                                            | quest Item(s)                                      | ]                                          |                                             |                                                    |
| Requested I                                                                      | tem(s) Details:<br>ive Item                                                                          | 1 item(s)                                                                                                    |                                                                                        | Add Re                                              | quest Item(s)                                      | ]                                          |                                             |                                                    |
| Requested I                                                                      | tem(s) Details:<br>ve Item                                                                           | 1 item(s)                                                                                                    |                                                                                        | G Add Re                                            | quest Item(s)                                      | ]                                          | То                                          |                                                    |
| Requested I                                                                      | tem(s) Details:<br>ve Item<br>Category                                                               | 1 item(s)<br>Description                                                                                          |                                                                                        | Add Re                                              | quest Item(s)<br>Category                          | Description                                | To<br>Total Cost                            | Justific                                           |
| Requested I                                                                      | tem(s) Details:<br>ve Item<br>Category<br>Manpower                                                   | 1 item(s) Description Nurses inyGC,                                                                               | _PR3                                                                                   | Add Re<br>Total Cost<br>120,000.00                  | quest Item(s)<br>Category<br>Equipment<br>Manpower | Description<br>Printer<br>Nurses in/GC_PP3 | To<br>Total Cost<br>10,000 00<br>110,000 00 | Justifica<br>Justification<br>Mannoar. Junetifi    |
| Requested I  Remo Remo S/N  Summary of                                           | tem(s) Details:<br>we Item<br>Category<br>Manpower<br>this Budget Var                                | 1 item(s) Description Nurses ivyGC,                                                                               | _PR3                                                                                   | C Add Re<br>Total Cost<br>120,000.00                | quest Item(s)<br>Category<br>Equipment<br>Manpower | Description<br>Printer<br>Nurses inyGC_PR3 | To<br>Total Cost<br>10,000 00<br>110,000 00 | Justific<br>Justification<br>Manpoer Junstifi      |
| Requested I<br>Remo<br>From<br>SN<br>1<br>Summary of                             | tem(s) Details:<br>we Item<br>Category<br>Manpower<br>this Budget Var                                | 1 item(s)<br>Description<br>Nurses hyGC<br>iation Request;                                                        | PR3                                                                                    | Cost 120,000 00                                     | quest Item(s)<br>Category<br>Equipment<br>Manpower | Description<br>Printer<br>Nurses inyGC_PR3 | To<br>Total Cost<br>10,000 00<br>110,000 00 | Justification<br>Justification<br>Manpoer Junstifi |
| Requested I<br>Remo<br>From<br>S/N<br>1<br>Summary of<br>Supporting Do           | tem(s) Details:<br>we Item<br>Category<br>Manpower<br>this Budget Var                                | 1 item(s)<br>Description<br>Nurses myGC<br>iation Request:                                                        | PR3                                                                                    | Add Re<br>Total Cost<br>120,000.00<br>Browse        | quest Item(s)<br>Category<br>Equipment<br>Manpower | Description<br>Printer<br>Nurses hyGC_PR3  | To<br>Total Cost<br>10,000.00<br>110,000.00 | Justifica<br>Justification<br>Manpoer Junstifi     |

2.2.32 Budget Variation Request - Save as Draft

 User will be able to open the saved draft and edit it (if needed) before submitting the budget variation request. For submission of the budget variation request, please refer to <u>Budget Variation Request - Submit</u>.

### 2.2.3 Budget Variation Request - Submit

- 1. Click on the 'Submit' button to submit the budget variation request.
- 2. System will prompt the user for confirmation.

| Transfer From  | i: 0 item(s)     |             |               |                 |                     |                     |          |          |            |               |   |
|----------------|------------------|-------------|---------------|-----------------|---------------------|---------------------|----------|----------|------------|---------------|---|
| 🔂 Add Item     | n 🔕 Remove       | ltem        |               |                 |                     |                     |          |          |            |               |   |
|                |                  |             |               |                 |                     |                     |          |          |            |               |   |
|                |                  |             |               |                 |                     |                     |          |          |            |               |   |
|                |                  |             |               |                 |                     |                     |          |          |            |               |   |
|                |                  |             |               |                 |                     |                     |          |          |            |               |   |
|                |                  |             |               |                 |                     |                     |          |          |            |               |   |
| Transfer to: ( | ) item(s)        |             |               |                 |                     |                     |          |          |            |               |   |
| Add Iton       |                  | Itom        |               |                 |                     |                     |          |          |            |               |   |
| Add item       | i 😡 Kemove       | item        |               |                 |                     |                     |          |          |            |               |   |
|                |                  |             |               |                 |                     |                     |          |          |            |               |   |
|                |                  |             |               |                 |                     |                     |          |          |            |               |   |
|                |                  |             |               |                 |                     |                     |          |          |            |               |   |
|                |                  |             |               |                 |                     |                     |          |          |            |               |   |
|                |                  |             |               |                 |                     |                     |          |          |            |               |   |
|                |                  |             |               |                 |                     |                     |          |          |            |               |   |
|                |                  | Messa       | ge from webpa | age             |                     | onunct itomici      | ×        | <b>-</b> |            |               |   |
| Requested Ite  | m(s) Details: 1  | item(:      |               |                 |                     |                     |          |          |            |               |   |
| 🔕 Remove       | e Item           |             | Are you s     | ure you want to | o submit this reque | t? Press < OK> to ( | continue |          |            |               |   |
| E Frame        |                  |             | or < Canc     | .el>.           |                     |                     |          |          | Te         |               |   |
| E From         |                  |             |               |                 |                     |                     |          |          | 10         |               |   |
| S/N            | Category         | Des         |               |                 | 6                   | ок                  | Cancel   | 1        | 10 000 00  | Justification | n |
|                | Wanpower         | T C C       |               |                 | L L                 |                     | cuncer   | PR3      | 110,000.00 | Justification |   |
| Summary of th  | nis Budget Varia | tion Reques | at: 👩 🔞 R     | efresh          |                     |                     |          |          |            |               |   |
|                |                  |             |               | ion con         |                     |                     |          |          |            |               |   |
| To Category    | Total            |             |               |                 |                     |                     |          |          |            |               |   |
| Equipment      | 10,000.00        |             |               |                 |                     |                     |          |          |            |               |   |
| OOE            | 0.00             |             |               |                 |                     |                     |          |          |            |               |   |
| Manpower       | 0.00             |             |               |                 |                     |                     |          |          |            |               |   |
|                |                  |             |               |                 |                     |                     |          |          |            |               |   |
| Total          | 10 000 00        |             |               | ÷               |                     |                     |          |          |            |               |   |
| Total          | 10,000.00        |             |               |                 |                     |                     |          |          |            |               |   |
| Supporting Doc | ument:           |             |               |                 | Browse              | 懀 Upload            |          |          |            |               |   |
|                |                  |             |               |                 |                     |                     |          |          |            |               |   |
|                |                  |             |               |                 |                     |                     |          |          |            |               |   |
|                |                  |             |               |                 |                     |                     |          |          |            |               |   |
|                |                  |             |               |                 |                     |                     |          |          |            |               |   |

2.2.33 Budget Variation - Confirmation Popup

 Upon clicking on "Ok", validation is done and the text 'Request has been submitted successfully' will be displayed after successful validation. <u>Refer To Appendix 3.3 Budget</u> <u>Variation Request Submission Validation</u>. The request is submitted to the HI for checking and approval/endorsement.

| rioquoor Dato.                                                                                                    |                                                                                                    |                                                       | 06-Aug-2014         |                                 |                                   |                                            |                                             |                                                 |
|----------------------------------------------------------------------------------------------------|----------------------------------------------------------------------------------------------------|-------------------------------------------------------|---------------------|---------------------------------|-----------------------------------|--------------------------------------------|---------------------------------------------|-------------------------------------------------|
| Request Statu                                                                                                    | IS:                                                                                                    |                                                       | Pending HI Endorser | ment                            |                                   |                                            |                                             |                                                 |
| Budget Inform                                                                                                    | nation                                                                                                    |                                                       |                     |                                 |                                   |                                            |                                             |                                                 |
| Grant Approv                                                                                                    | ved                                                                                                    | *                                                     | \$130,000.00        |                                 |                                   |                                            |                                             |                                                 |
| Approved Ex                                                                                                    | penditure to Date                                                                                                    | \$                                                    | \$0.00              |                                 |                                   |                                            |                                             |                                                 |
| <ol> <li><u>Submitted</u></li> </ol>                                                                                                    | I/Pending Expendit                                                                                                    | iture(s) 🚿                                            | \$0.00              |                                 |                                   |                                            |                                             |                                                 |
| <ol> <li>Claimable</li> </ol>                                                                                                    | Balance                                                                                                    | 8                                                     | \$130,000.00        |                                 |                                   |                                            |                                             |                                                 |
| Cumulative A                                                                                                    | pproved Budget V                                                                                                    | ariation 0.00                                         | <u>%</u> 🕉          |                                 |                                   |                                            |                                             |                                                 |
|                                                                                                    |                                                                                                    |                                                       |                     | Request I                       | tem(s)                            |                                            |                                             |                                                 |
|                                                                                                    |                                                                                                    |                                                       |                     |                                 |                                   |                                            |                                             |                                                 |
| Requested It                                                                                                    | em(s) Details: 1 it.<br>/e Item                                                                                                    | tem(s)                                                |                     |                                 |                                   |                                            |                                             |                                                 |
| Requested It                                                                                                    | em(s) Details: 1 it<br>/e ltem                                                                                                    | em(s)                                                 |                     |                                 |                                   |                                            | То                                          |                                                 |
| Requested It                                                                                                    | tem(s) Details: 1 it<br>re Item<br>Category<br>Manpower                                                                                                    | <b>Description</b><br>Nurses ivyG                     | C_PR3               | Total Cost<br>120,000.00        | Category<br>Manpower<br>Equipment | Description<br>Nurses ivyGC_PR3<br>Printer | To<br>Total Cost<br>110,000.00<br>10,000.00 | Justification<br>Justification                  |
| Requested It                                                                                                    | tem(s) Details: 1 it<br>re Item<br>Category<br>Manpower<br>this Budget Variation                                                                                                    | tem(s)<br>Description<br>Nurses ivyGi                 | C_PR3               | Total Cost<br>120,000.00        | Category<br>Manpower<br>Equipment | Description<br>Nurses hyGC_PR3<br>Printer  | To<br>Total Cost<br>110,000.00<br>10,000.00 | Justificati<br>Justification<br>Justification   |
| Requested It<br>Removes the second second secon | tem(s) Details: 1 it<br>re Item<br>Category<br>Manpower<br>this Budget Variation                                                                                                    | term(s)<br>Description<br>Nurses ivyGr<br>on Request: | C_PR3               | <b>Total Cost</b><br>120,000.00 | Category<br>Manpower<br>Equipment | Description<br>Nurses hyGC_PR3<br>Printer  | To<br>Total Cost<br>110,000.00<br>10,000.00 | Justification<br>Justification<br>Justification |
| Requested It<br>Remove<br>From<br>S/N<br>1<br>Summary of t<br>To Category<br>Equipment                                                                                                    | tem(s) Details: 1 it<br>ve Item<br>Category<br>Manpower<br>this Budget Variation<br>this Dudget Variation<br>this Dudget Variation<br>this Dudget Variation<br>this Dudget Variation<br>this Dudget Variation<br>this Dudget Variation<br>this Dudget Variation<br>this Dudget Variation<br>this Dudget Variation                                                                                                    | tem(s)<br>Description<br>Nurses ivyGi                 | C_PR3               | <b>Total Cost</b><br>120,000.00 | Category<br>Manpower<br>Equipment | Description<br>Nurses hyGC_PR3<br>Printer  | To<br>Total Cost<br>110,000.00<br>10,000.00 | Justificati<br>Justification<br>Justification   |
| Requested It<br>Removes the second second secon | tem(s) Details: 1 it<br>ve Item<br>Category<br>Manpower<br>this Budget Variation<br>this Dudget Variation<br>this Dudget Variation<br>this Dudget Variation<br>this Dudget Variation<br>the Dudget Variation<br>the Dudget Variation | tem(s)<br>Description<br>Nurses ivyG                  | C_PR3               | Total Cost<br>120,000.00        | Category<br>Manpower<br>Equipment | Description<br>Nurses inyGC_PR3<br>Printer | To<br>Total Cost<br>110,000.00<br>10,000.00 | Justification<br>Justification                  |
| Requested It<br>Remove<br>From<br>S/N<br>1<br>Summary of the<br>Equipment<br>OOE<br>Manpower                                                                                                    | tem(s) Details: 1 it<br>ve Item<br>Category<br>Manpower<br>this Budget Variation<br>y Total<br>10,000.00<br>0.00<br>0.00                                                                                                    | eem(s)<br>Description<br>Nurses ivyGr                 | C_PR3               | Total Cost<br>120,000.00        | Category<br>Manpower<br>Equipment | Description<br>Nurses hyGC_PR3<br>Printer  | To<br>Total Cost<br>110,000.00<br>10,000.00 | Justification<br>Justification                  |
| Requested It<br>Remove<br>From<br>S/N<br>1<br>Summary of the<br>Equipment<br>OOE<br>Manpower<br>Total                                                                                                    | tem(s) Details: 1 it<br>ve item<br>Category<br>Manpower<br>this Budget Variation<br>y Total<br>10,000.00<br>0.00<br>10,000.00                                                                                                    | Description<br>Nurses hyGi                            | C_PR3               | Total Cost<br>120,000.00        | Category<br>Manpower<br>Equipment | Description<br>Nurses in/GC_PR3<br>Printer | To<br>Total Cost<br>110.000.00<br>10.000.00 | Justification<br>Justification                  |
| Requested It<br>Remove<br>From<br>S/N<br>1<br>Summary of t<br>To Category<br>Equipment<br>OOE<br>Manpower<br>Total                                                                                                    | tem(s) Details: 1 it<br>ve Item<br>Category<br>Manpower<br>this Budget Variatie<br>y Total<br>10,000.00<br>0.00<br>10,000.00                                                                                                    | eem(s)<br>Description<br>Nurses wyGi<br>on Request:   | C_PR3               | Total Cost<br>120,000.00        | Category<br>Manpower<br>Equipment | Description<br>Nurses hyGC_PR3<br>Printer  | To<br>Total Cost<br>110.000.00<br>10.000.00 | Justification<br>Justification                  |

2.2.34 Budget Variation Submission - Successful

- 4. For requests **within** (Grant type grant variation budget cap) % of the grant award or involving new items, the request will be routed to the HI RD for approval.
- 5. For requests with <u>more than</u> (Grant type grant variation budget cap) % of the grant award or involving new items, the request will be routed to HI RD for endorsement and then to NMRC GM for approval.
- 6. System will send an email notification to the relevant parties.

| Email Header: | nGager: Budget Variation Request Certification for NMRC/BNIG_MIG/0001/2014                                                                                                |
|---------------|----------------------------------------------------------------------------------------------------|
| Message       |                                                                                                    |
|               | A Budget Variation Request has been submitted by Casee David for the project NMRC/BNIG_MIG/0001/2014 - 'test'. This Budget Variation request requires your certification. |
|               | Please login to <u>nGager</u> for further details.                                                                                                    |
| Message Text: | Yours sincerely,<br>National Medical Research Council<br>Ministry Of Health<br>NMRC Assist Hotline: 3 +65-6325 8130<br>Email: moh_nmrc_grant@moh.gov.sg                   |
|               | This is a computer-generated email and does not require any reply                                                                                                    |

2.2.35 Email for Submit Request

## 2.3 Budget Variation Request - Submit Revision

PI revises Budget Variation Request of a returned submission by HI or GM. PI can also withdraw any Budget Variation Request returned by HI or GM.

1. To revise the Budget Variation Request, PI opens the returned request from the Pending Task List shown below.

| MINISTY OF HEALTH<br>Second Research Council<br>Descent Research Council                                                                                                    | Edit Profile Cogout<br>Home Active Grant Calls My Items My Projects                                                      | NMRC Awarded Projects                                                                                                    |
|----------------------------------------------------------------------------------------------------|----------------------------------------------------------------------------------------------------|----------------------------------------------------------------------------------------------------|
| Announcement<br>Welcome to nGager - the NMRC Grant Application and Grant<br>researchers and grant managers who are involved in NMRC gr<br>Grant Opportunities<br>CSA_CR018 (CSA)<br>CSA Tatting Grant Type for CR018A<br>CSA Tatting Grant Type for CR018A<br>CSA Today Grant (10-10-2013) <u>Apple Here</u><br>Testing Grant Call | Evaluation for Research system. The system is designated for<br>ants. All researchers who qualify are welcomed to apply. | <ul> <li>Items Pending For Your Action (22)</li> <li>Grant Applications (22)</li> <li>Pending Award (2)</li> <li>Pending HEndorsement (14)</li> <li>Pending HEndorsement (Budget Revision) (1)</li> <li>Pending HEndorsement For Panel Clarification (1)</li> <li>Pending HEndorsement For Panel Clarification (1)</li> <li>Pending HEndorsement (5)</li> <li>Budget Variation (1)</li> <li>Change in Principal Investigator (1)</li> <li>Change in Research Scope (1)</li> <li>Return to PI ty RD (1)</li> <li>Budget Variation (1)</li> <li>Budget Variation (1)</li> <li>Change in Hendorsement (2)</li> <li>Change in Hesearch Scope (1)</li> <li>Pending Turrent HEndorsement (2)</li> <li>Change in Host Institution (2)</li> </ul> |

2.3.1 PI Home Page

2. The list of Budget Variation request(s) pending revision will be shown.

| NMRC National Medical             | ngader                                                              |                     | Edit Profile                             | E Logout           |                  |                        |                    |
|-----------------------------------|---------------------------------------------------------------------|---------------------|------------------------------------------|--------------------|------------------|------------------------|--------------------|
| Segure Research Council           |                                                                     | Home                | Active Grant Calls                       | My Items My Proje  | ects             | NMRG                   | C Awarded Projects |
| Budget Variation R                | lequest Search                                                      |                     |                                          |                    |                  |                        |                    |
| Search:<br>Budget Variation Reque | Search By : Project Title, Project ID, I<br>Search Reset All Fields | Host Institution, F | Principal Investigator                   |                    |                  |                        |                    |
| Project Title                     |                                                                     |                     | Application<br>ID                        | Project ID         | Host Institution | Principal Investigator | Request Date       |
| 😭 ZHUYUQI TEST9                   |                                                                     |                     | CR20 Zhu<br>Yuqi Grant<br>Call<br>NPR005 | NMRC/CPG/0002/2014 | XXXXXX           | YUQI ZHU               | 01-Sep-2014        |
| 1                                 |                                                                     |                     |                                          |                    |                  |                        |                    |

2.3.2 Budget Variation Request - Search

3. Click on the 'Edit' button in next to the Project Title to open the request.

4. System will display the Budget Variation Request Page in a new window.

|              |                                                                                                    |                                                                                                    |                                                                          |                                                      |                                                                            |                                           |                                    |                                                             |                                                                                | Project Status                                           |                                                                    |
|--------------|----------------------------------------------------------------------------------------------------|----------------------------------------------------------------------------------------------------|--------------------------------------------------------------------------|------------------------------------------------------|----------------------------------------------------------------------------|-------------------------------------------|------------------------------------|-------------------------------------------------------------|--------------------------------------------------------------------------------|----------------------------------------------------------|--------------------------------------------------------------------|
| CPG/0002/201 | 4                                                                                                    |                                                                                                    |                                                                          |                                                      |                                                                            |                                           |                                    |                                                             |                                                                                | Ongoing                                                  |                                                                    |
| /ariation    | Budget Va                                                                                                    | riation Reques                                                                                                    | st                                                                       |                                                      |                                                                            |                                           |                                    |                                                             |                                                                                |                                                          |                                                                    |
|              | Budget \                                                                                                    | /ariation User Gu                                                                                                    | uides                                                                    |                                                      |                                                                            |                                           |                                    |                                                             |                                                                                |                                                          |                                                                    |
|              | Click <u>here</u><br>Click <u>here</u>                                                                                                    | for the PI's user<br>for the HI's (RD/F                                                                                   | guide.<br>RDO) user                                                      | guide.                                               |                                                                            |                                           |                                    |                                                             |                                                                                |                                                          |                                                                    |
|              |                                                                                                    |                                                                                                    |                                                                          |                                                      |                                                                            |                                           |                                    |                                                             |                                                                                |                                                          |                                                                    |
|              | Request Date:                                                                                                    |                                                                                                    |                                                                          | 01                                                   | I-Sep-2014                                                                 | מכ                                        |                                    |                                                             |                                                                                |                                                          |                                                                    |
|              | Budget Inform                                                                                                    | ».<br>nation                                                                                                    |                                                                          | , r                                                  | etain to Fr by r                                                           |                                           |                                    |                                                             |                                                                                |                                                          |                                                                    |
|              | Grant Approv                                                                                                    | ved                                                                                                    |                                                                          | 😵 S                                                  | 244,290.00                                                                 |                                           |                                    |                                                             |                                                                                |                                                          |                                                                    |
|              | Approved Ex                                                                                                    | penditure to Dat                                                                                                    | te                                                                       | ⊗ s                                                  | 0.00                                                                       |                                           |                                    |                                                             |                                                                                |                                                          |                                                                    |
|              | 1 Submitted                                                                                                    | I/Pending Expen                                                                                                    | nditure(s)                                                               | ⊗ s                                                  | 75.000.00                                                                  |                                           |                                    |                                                             |                                                                                |                                                          |                                                                    |
|              | Claimable                                                                                                    | Balance                                                                                                    |                                                                          | چ چ                                                  | 169 290 00                                                                 |                                           |                                    |                                                             |                                                                                |                                                          |                                                                    |
|              | Cumulativo A                                                                                                    | pproved Budget                                                                                                    | Variation                                                                | .0.00%                                               | 8                                                                          |                                           |                                    |                                                             |                                                                                |                                                          |                                                                    |
|              | Cumulative A                                                                                                    | pproved Budger                                                                                                    | variation                                                                | 10.00%                                               | ٢                                                                          | Rea                                       | uest Ite                           | em(s)                                                       |                                                                                |                                                          |                                                                    |
|              | T                                                                                                    |                                                                                                    | kie Dudest                                                               | Madata                                               |                                                                            |                                           |                                    |                                                             |                                                                                |                                                          |                                                                    |
|              | 1. Click o<br>2. Click o<br>3. Repea<br>4. Click o                                                                                                    | in 'Add Item' butto<br>in 'Add Item' butto<br>in 'Add Item' butto<br>t Step 2 for multip<br>on 'Add Request It            | n under 'Tr<br>n under 'Tr<br>n under 'Tr<br>le 'Transfer<br>em(s)' butt | ansfer F<br>ansfer To<br>r To' item<br>ton upon      | on request.<br>rom' section, ch<br>o' section, and p<br>is.<br>completion. | neck on budget lin<br>provide your inputs | e item(s)<br>s as nece             | and click on<br>essary.                                     | 'Select'.                                                                      |                                                          |                                                                    |
|              | Transfer From                                                                                                    | n: 0 item/s)                                                                                                    |                                                                          |                                                      |                                                                            |                                           |                                    |                                                             |                                                                                |                                                          |                                                                    |
|              |                                                                                                    |                                                                                                    | lines                                                                    |                                                      |                                                                            |                                           |                                    |                                                             |                                                                                |                                                          |                                                                    |
|              |                                                                                                    |                                                                                                    |                                                                          |                                                      |                                                                            |                                           |                                    |                                                             |                                                                                |                                                          |                                                                    |
|              |                                                                                                    |                                                                                                    |                                                                          |                                                      |                                                                            |                                           |                                    |                                                             |                                                                                |                                                          |                                                                    |
|              | Transfer to:                                                                                                    | 0 item(s)                                                                                                    |                                                                          |                                                      |                                                                            |                                           |                                    |                                                             |                                                                                |                                                          |                                                                    |
|              | Transfer to:                                                                                                    | 0 item(s)<br>n 💽 Remove                                                                                                   | Item                                                                     |                                                      |                                                                            |                                           |                                    |                                                             |                                                                                |                                                          |                                                                    |
|              | Transfer to:<br>Add Ite                                                                                                    | 0 item(s)                                                                                                    | ) Item                                                                   |                                                      |                                                                            |                                           |                                    |                                                             |                                                                                |                                                          |                                                                    |
|              | Transfer to:                                                                                                    | 0 item(s)<br>m                                                                                                    | I Item                                                                   |                                                      |                                                                            |                                           | Add Req                            | uest Item(s)                                                |                                                                                |                                                          |                                                                    |
|              | Transfer to:                                                                                                    | 0 item(s)<br>m 💽 Remove<br>em(s) Details: 1                                                                               | item(s)                                                                  |                                                      |                                                                            |                                           | Add Req                            | uest Item(s)                                                |                                                                                |                                                          |                                                                    |
|              | Transfer to:<br>Add Ite<br>Requested It<br>Remove                                                                                                    | 0 item(s)<br>m                                                                                                    | item(s)                                                                  |                                                      |                                                                            |                                           | Add Req                            | uest Item(s)                                                |                                                                                |                                                          |                                                                    |
|              | Transfer to:<br>Add Ite                                                                                                    | 0 item(s)<br>m                                                                                                    | item(s)                                                                  |                                                      |                                                                            |                                           | Add Req                            | uest Item(s)                                                |                                                                                | Το                                                       |                                                                    |
|              | Transfer to:<br>Add Ite<br>Requested It<br>Remove<br>From<br>S/N                                                                                                    | 0 item(s)<br>m                                                                                                    | item(s)                                                                  | ption                                                |                                                                            | Tota                                      | Add Req                            | uest Item(s)                                                | Description                                                                    | To<br>Total Cost                                         | Justification                                                      |
|              | Transfer to:<br>Add Ite<br>Requested It<br>Remove<br>From<br>S/N<br>1                                                                                                    | 0 item(s)<br>m                                                                                                    | i Item                                                                   | ption ks                                             |                                                                            | Tota<br>25,                               | Add Req                            | uest Item(s)<br>Category<br>Equipment                       | Description<br>Printer Toner<br>Specialist                                     | To<br>Total Cost<br>10,000.00                            | Justification<br>Equipment Justification                           |
|              | Transfer to:<br>Add Ite                                                                                                    | 0 item(s)<br>m                                                                                                    | item(s)                                                                  | ption                                                |                                                                            | •<br>•<br>•<br>•                          | Add Req<br>al Cost<br>000.00       | uest Item(s)<br>Category<br>Equipment<br>Manpower           | Description<br>Printer Loner<br>Specialist<br>Laboratory                       | To<br>Total Cost<br>10,000.00<br>15,000.00               | Justification<br>Equipment Justification<br>Manpower Justification |
|              | Transfer to:<br>Add Ite<br>Requested It<br>Remove From<br>S/N<br>1<br><                                                                                                    | 0 item(s)<br>m © Remove<br>em(s) Details: 1<br>re Item<br>Category<br>Manpower                                            | item(s)                                                                  | ption                                                |                                                                            | •<br>•<br>•<br>•                          | Add Req<br>al Cost<br>m            | uest Item(s)<br>Equipment<br>Manpower                       | Description<br>Printer Loner<br>Specialist<br>Laboratory<br>Technician Remarks | To<br>Total Cost<br>10,000.00<br>15,000.00               | Justification<br>Equipment Justification<br>Manpower Justification |
|              | Transfer to:<br>Add Ite<br>Requested It<br>Remove<br>From<br>S/N<br>1<br>Summary of 1                                                                                                    | 0 item(s)<br>m © Remove<br>em(s) Details: 1<br>re Item<br>Category<br>Manpower<br>his Budget Varia                        | item(s)                                                                  | ption ks                                             | ) 🚱 Refresh                                                                | •<br>Tota<br>25,                          | Add Req<br>al Cost<br>m            | uest Item(s)<br>Equipment<br>Manpower                       | Description<br>Printer Loner<br>Specialist<br>Laboratory<br>Technician Remarks | <b>To</b><br><b>Total Cost</b><br>10,000.00<br>15,000.00 | Justification<br>Equipment Justification<br>Manpower Justification |
|              | Transfer to:<br>Add Ite<br>Requested It<br>Removing From<br>Summary of It<br>Supporting Do                                                                                                    | 0 item(s)<br>m © Remove<br>em(s) Details: 1<br>re Item<br>Category<br>Manpower<br>his Budget Varia<br>zument:             | item(s)                                                                  | ption<br>ks                                          | J Q Refresh                                                                | Tot<br>25,                                | Add Reg<br>al Cost<br>000.00       | uest Item(s)<br>Equipment<br>Manpower                       | Description<br>Printer Toner<br>Specialist<br>Laboratory<br>Technician Remarks | <b>To</b><br><b>Total Cost</b><br>10,000.00<br>15,000.00 | Justification<br>Equipment Justification<br>Manpower Justification |
|              | Transfer to:<br>Add Ite<br>Requested It<br>Remove<br>From<br>S/N<br>1<br>Supporting Do<br>Research I                                                                                                    | 0 item(s)<br>m © Remove<br>em(s) Details: 1<br>re Item<br>Category<br>Manpower<br>his Budget Varia<br>:ument:<br>)Irector | item(s)<br>Descrip<br>Remar                                              | ption<br>ks                                          | ) 🚱 Refresh                                                                | Tota<br>25,<br>Browss                     | Add Req<br>al Cost<br>000.00<br>"" | uest Item(s)<br>Equipment<br>Manpower                       | Description<br>Printer Toner<br>Specialist<br>Laboratory<br>Technician Remarks | <b>To</b><br>Total Cost<br>10,000.00<br>15,000.00        | Justification<br>Equipment Justification<br>Manpower Justification |
|              | Transfer to:<br>Add Ite<br>Requested It<br>Removes<br>From<br>SiN<br>1<br>Supporting Do<br>Research ID<br>Date:                                                                                                    | 0 item(s)<br>m © Remove<br>em(s) Details: 1<br>re Item<br>Category<br>Manpower<br>his Budget Varia<br>cument:<br>Nirector | item(s)<br>Descrij<br>Remar                                              | ption<br>ks<br>uest: (s)                             | □ 0 Refresh □ -2014 06:23:5                                                | Totr<br>25,<br>Browse                     | Add Req<br>al Cost<br>000.00       | uest Item(s)<br>Category<br>Equipment<br>Manpower<br>Upload | Description<br>Printer Toner<br>Specialist<br>Laboratory<br>Technician Remarks | <b>To</b><br>Total Cost<br>10,000.00<br>15,000.00        | Justification<br>Equipment Justification<br>Manpower Justification |
|              | Transfer to:<br>Add Ite<br>Requested It<br>Removes<br>From<br>SiN<br>1<br>Supporting Do<br>Research [<br>Date:<br>Status:                                                                                                    | 0 item(s)<br>m © Remove<br>em(s) Details: 1<br>re Item<br>Category<br>Manpower<br>his Budget Varia<br>zument:<br>birector | tem<br>item(s)<br>Descrij<br>Remar                                       | ption<br>ks<br>uest: ()                              | p-2014 06 23.5<br>i To Pl                                                  | Tota<br>25,<br>Browse<br>9                | Add Req<br>al Cost<br>000.00<br>m  | uest Item(s)<br>Equipment<br>Manpower                       | Description<br>Printer Toner<br>Specialist<br>Laboratory<br>Technician Remarks | <b>To</b><br>Total Cost<br>10,000.00<br>15,000.00        | Justification<br>Equipment Justification<br>Manpower Justification |
|              | Transfer to:<br>Add Ite<br>Requested It<br>Removing the second second s | 0 item(s)<br>m © Remove<br>em(s) Details: 1<br>re Item<br>Category<br>Manpower<br>his Budget Varia<br>cument:<br>Nirector | tem<br>item(s)<br>Descrip<br>Remar                                       | ption<br>ks<br>uest: ()<br>01-Se<br>Return<br>Return | 2                                                                          | Tota<br>25,<br>Browse<br>9                | Add Req<br>al Cost<br>000.00<br>m  | uest Item(s)<br>Equipment<br>Manpower                       | Description<br>Printer Toner<br>Specialist<br>Laboratory<br>Technician Remarks | <b>To</b><br>Total Cost<br>10,000.00<br>15,000.00        | Justification<br>Equipment Justification<br>Manpower Justification |

2.3.3 Budget Variation Request Page – Revision

- 5. Please refer to <u>Budget Variation Request New</u> for this page's details.
- 6. To revise the requested item, user can **remove** the existing requested item and add the new items based on revisions requested or **Edit** the existing requested item.

|                       |                                                                                                    | -                                                                                                    | aquest                                                                   | Subm                                                                       | it itteviatori                                                 | - Close W                       | indow                                   |                                                    |                                                                                |                                            |                                                             |                   |
|-----------------------|----------------------------------------------------------------------------------------------------|----------------------------------------------------------------------------------------------------|--------------------------------------------------------------------------|----------------------------------------------------------------------------|----------------------------------------------------------------|---------------------------------|-----------------------------------------|----------------------------------------------------|--------------------------------------------------------------------------------|--------------------------------------------|-------------------------------------------------------------|-------------------|
|                       |                                                                                                    |                                                                                                    |                                                                          |                                                                            |                                                                |                                 |                                         |                                                    |                                                                                | Project Status                             |                                                             |                   |
| IRC/CFG/0002/201      | 4                                                                                                    |                                                                                                    |                                                                          |                                                                            |                                                                |                                 |                                         |                                                    |                                                                                | Ungoing                                    |                                                             |                   |
| get Variation<br>Jest | Budget Va                                                                                                    | riation Reque                                                                                                    | st                                                                       |                                                                            |                                                                |                                 |                                         |                                                    |                                                                                |                                            |                                                             |                   |
| iry                   | () Budget                                                                                                    | Variation User G                                                                                                    | juides                                                                   |                                                                            |                                                                |                                 |                                         |                                                    |                                                                                |                                            |                                                             |                   |
|                       | Click her                                                                                                    | e for the PI's user                                                                                                    | r guide.                                                                 |                                                                            |                                                                |                                 |                                         |                                                    |                                                                                |                                            |                                                             |                   |
|                       | Click her                                                                                                    | e for the Hi's (RD/                                                                                                    | RDO) user                                                                | r guide.                                                                   |                                                                |                                 |                                         |                                                    |                                                                                |                                            |                                                             |                   |
|                       | Request Date                                                                                                    |                                                                                                    |                                                                          | 01                                                                         | Son 2014                                                       |                                 |                                         |                                                    |                                                                                |                                            |                                                             |                   |
|                       | Request State                                                                                                    | JS:                                                                                                    |                                                                          | Re                                                                         | eturn to PI b                                                  | / RD                            |                                         |                                                    |                                                                                |                                            |                                                             |                   |
|                       | Budget Infor                                                                                                    | mation                                                                                                    |                                                                          | 8                                                                          |                                                                |                                 |                                         |                                                    |                                                                                |                                            |                                                             |                   |
|                       | Grancappic                                                                                                    | iveu                                                                                                    |                                                                          | \$2                                                                        | 44,290.00                                                      |                                 |                                         |                                                    |                                                                                |                                            |                                                             |                   |
|                       | Approved E:                                                                                                    | xpenditure to Da                                                                                                    | <u>ite</u>                                                               | × \$0                                                                      | .00                                                            |                                 |                                         |                                                    |                                                                                |                                            |                                                             |                   |
|                       | Submitte                                                                                                    | d/Pending Expe                                                                                                    | nditure(s)                                                               | × \$7                                                                      | 5,000.00                                                       |                                 |                                         |                                                    |                                                                                |                                            |                                                             |                   |
|                       | Claimable                                                                                                    | e Balance                                                                                                    |                                                                          | <sup>⊗</sup> \$1                                                           | 69,290.00                                                      |                                 |                                         |                                                    |                                                                                |                                            |                                                             |                   |
|                       | Cumulative /                                                                                                    | Approved Budge                                                                                                    | t Variation                                                              | n 0.00%                                                                    | \$                                                             |                                 |                                         |                                                    |                                                                                |                                            |                                                             |                   |
|                       |                                                                                                    |                                                                                                    |                                                                          |                                                                            |                                                                |                                 | Request Ite                             | em(s)                                              |                                                                                |                                            |                                                             |                   |
|                       | <ol> <li>To add a<br/>1. Click<br/>2. Click<br/>3. Repeat<br/>4. Click</li> </ol>                                                                                                    | Request Item to<br>on 'Add Item' butto<br>on 'Add Item' butto<br>at Step 2 for multip<br>on 'Add Request I                 | this Budge<br>on under 'T<br>on under 'T<br>ple 'Transfe<br>Item(s)' but | et Variation<br>Transfer Fro<br>Transfer To<br>ar To' items<br>tton upon o | n request:<br>om'section,<br>'section, an<br>s.<br>completion. | check on budg<br>d provide your | get line item(s<br>inputs as nec        | and click on<br>essary.                            | 'Select'.                                                                      |                                            |                                                             |                   |
|                       | 4. Glob, on Aud Request item(s) button upon completion. Transfer From: 0 item(s)                                                                                                    |                                                                                                    |                                                                          |                                                                            |                                                                |                                 |                                         |                                                    |                                                                                |                                            |                                                             |                   |
|                       | G Add Ite                                                                                                    | m Romow                                                                                                    |                                                                          |                                                                            |                                                                |                                 |                                         |                                                    |                                                                                |                                            |                                                             |                   |
|                       |                                                                                                    | an with the second                                                                                                    | e item                                                                   |                                                                            |                                                                |                                 |                                         |                                                    |                                                                                |                                            |                                                             |                   |
|                       |                                                                                                    | In Concernor                                                                                                    | /e item                                                                  |                                                                            |                                                                |                                 |                                         |                                                    |                                                                                |                                            |                                                             |                   |
|                       |                                                                                                    | Witemov                                                                                                    | /e item                                                                  |                                                                            |                                                                |                                 |                                         |                                                    |                                                                                |                                            |                                                             |                   |
|                       |                                                                                                    |                                                                                                    | /e item                                                                  |                                                                            |                                                                |                                 |                                         |                                                    |                                                                                |                                            |                                                             |                   |
|                       |                                                                                                    |                                                                                                    | /e item                                                                  |                                                                            |                                                                |                                 |                                         |                                                    |                                                                                |                                            |                                                             |                   |
|                       | Transfer to:                                                                                                    | 0 item(s)                                                                                                    | re item                                                                  |                                                                            |                                                                |                                 |                                         |                                                    |                                                                                |                                            |                                                             |                   |
|                       | Transfer to:                                                                                                    | 0 item(s)                                                                                                    | e Item                                                                   |                                                                            |                                                                |                                 |                                         |                                                    |                                                                                |                                            |                                                             |                   |
|                       | Transfer to:                                                                                                    | 0 item(s)<br>am                                                                                                    | e Item                                                                   |                                                                            |                                                                |                                 |                                         |                                                    |                                                                                |                                            |                                                             |                   |
|                       | Transfer to:                                                                                                    | 0 item(s)<br>am 📀 Remov                                                                                                    | e Item                                                                   |                                                                            |                                                                |                                 |                                         |                                                    |                                                                                |                                            |                                                             |                   |
|                       | Transfer to:                                                                                                    | 0 item(s)                                                                                                    | e Item                                                                   |                                                                            |                                                                |                                 |                                         |                                                    |                                                                                |                                            |                                                             |                   |
|                       | Transfer to:                                                                                                    | 0 item(s)<br>em                                                                                                    | e Item                                                                   |                                                                            |                                                                |                                 |                                         |                                                    |                                                                                |                                            |                                                             |                   |
|                       | Transfer to:                                                                                                    | 0 item(s)                                                                                                    | e Item                                                                   |                                                                            |                                                                |                                 | Add Req                                 | uest Item(s)                                       |                                                                                |                                            |                                                             |                   |
|                       | Transfer to:<br>Add Ite<br>Requested I                                                                                                    | 0 item(s)<br>m ② Remove<br>tem(s) Details:<br>ve Item                                                                      | e Item                                                                   |                                                                            |                                                                |                                 | Add Req                                 | uest Item(s)                                       |                                                                                |                                            |                                                             |                   |
|                       | Transfer to:<br>Add Ite<br>Requested I<br>Remove the formation of the formation of the formation  | 0 item(s)<br>m ② Remove<br>tem(s) Details:<br>ve Item                                                                      | e Item                                                                   |                                                                            |                                                                |                                 | Add Req                                 | uest Item(s)                                       |                                                                                | Το                                         |                                                             |                   |
|                       | Transfer to:<br>Add Ite<br>Requested I<br>Reno<br>From<br>SiN                                                                                                    | 0 item(s)<br>m ② Remove<br>tem(s) Details:<br>ve Item<br>Category                                                          | e Item                                                                   | iption                                                                     |                                                                |                                 | Add Req                                 | uest Item(s)                                       | Description                                                                    | To<br>Total Cost                           | Justificatio                                                |                   |
|                       | Transfer to:<br>Add lts<br>Requested I<br>Requested I<br>S/N<br>1                                                                                                    | 0 item(s)<br>m                                                                                                    | e Item<br>1 item(s)<br>Descri<br>Remai                                   | iption<br>rks                                                              |                                                                |                                 | Add Req<br>Total Cost<br>25,000.00      | uest Item(s)<br>Category<br>Equipment              | Pescription<br>Specialist                                                      | To<br>Total Cost<br>10,000.00              | Justification<br>Equipment Justification                    | pn<br>tion        |
|                       | Transfer to:<br>Add Its<br>Requested I<br>Remo<br>From<br>SN<br>1                                                                                                    | 0 item(s)<br>m © Remov<br>tem(s) Details:<br>ve Item<br>Category<br>Manpower                                               | e Item<br>1 item(s)<br>Descri<br>Remai                                   | iption                                                                     |                                                                |                                 | Add Req<br>Total Cost<br>25,000.00      | Luest Item(s)<br>Category<br>Equipment<br>Manpower | Pescription<br>Printer Loner<br>Specialist<br>Laboratory<br>Lechnician Remarks | To<br>Total Cost<br>10,000.00<br>15,000.00 | Justificati<br>Equipment Justifica<br>Manpower Justifica    | on<br>tion        |
|                       | Transfer to:<br>Add Ite<br>Requested I<br>Remove<br>From<br>SN<br>1<br>Summary of                                                                                                    | 0 item(s)<br>am O item(s)<br>am O Remov<br>tem(s) Details:<br>ve Item<br>Category<br>Manpower<br>this Budget Vari          | e Item<br>1 item(s)<br>Descri<br>Remat                                   | iption<br>rks                                                              |                                                                | b                               | Add Req<br>Total Cost<br>25,000.00      | uest Item(s)<br>Category<br>Equipment<br>Manpower  | Description<br>Printer Toner<br>Specialist<br>Laboratory<br>Technician Remarks | To<br>Total Cost<br>10,000.00<br>15,000.00 | Justificatio<br>Equipment Justificat<br>Manpower Justificat | Dn<br>tion<br>ion |
|                       | Transfer to:<br>Add Its<br>Requested I<br>Remo<br>From<br>S/N<br>Summary of<br>Summary of                                                                                                    | 0 item(s)<br>am                                                                                                    | e Item<br>1 item(s)<br>Descri<br>Remai<br>ation Reg                      | iption<br>rks                                                              | @ Refres                                                       | h                               | Add Req<br>Total Cost<br>25,000.00      | uest Item(s)<br>Category<br>Equipment<br>Manpower  | Description<br>Printer Toner<br>Specialist<br>Laboratory<br>Technician Remarks | To<br>Total Cost<br>10,000.00<br>15,000.00 | Justificatic<br>Equipment Justificat<br>Manpower Justificat | on<br>tion<br>ion |
|                       | Transfer to:<br>Add Its<br>Requested I<br>Requested I<br>Supporting Do                                                                                                    | 0 item(s)<br>m ② Remove<br>tem(s) Details:<br>ve Item<br>Category<br>Manpower<br>this Budget Variant<br>ocument:           | e Item<br>1 item(s)<br>Descri<br>Remai<br>ation Req                      | iption<br>rks                                                              | Refres                                                         | h _                             | Add Req Total Cost 25,000.00            | uest Item(s)<br>Equipment<br>Manpower              | Description<br>Printer Toner<br>Specialist<br>Laboratory<br>Technician Remarks | To<br>Total Cost<br>10,000.00<br>15,000.00 | Justificati<br>Equipment Justifica<br>Manpower Justifica    | on<br>tion        |
|                       | Transfer to:<br>Add Its<br>Requested I<br>Requested I<br>Summary of<br>Supporting Dc<br>Research                                                                                                    | 0 item(s)<br>m @ Remov<br>tem(s) Details:<br>ve Item<br>Category<br>Manpower<br>this Budget Vari<br>ocument:<br>Director   | e Item<br>1 item(s)<br>Descri<br>Remai                                   | iption<br>rks                                                              | Refree                                                         | h B                             | Add Req Total Cost 25,000.00 III irowse | uest Item(s)<br>Equipment<br>Manpower              | Description<br>Printer Toner<br>Specialist<br>Laboratory<br>Technician Remarks | To<br>Total Cost<br>10,000.00<br>15,000.00 | Justificati<br>Equipment Justifica<br>Manpower Justifica    | on<br>tion<br>ion |
|                       | Transfer to:<br>Add Ite<br>Requested I<br>Removes<br>From<br>SIN<br>1<br>Supporting Dc<br>Research I<br>Date:                                                                                                    | 0 item(s)<br>m ② Remove<br>tem(s) Details:<br>ve Item<br>Category<br>Manpower<br>this Budget Vari<br>occument:<br>Director | 1 item(s)<br>Descri<br>Remai                                             | iption<br>rks                                                              | •2014 06:23                                                    | h E                             | Add Req Total Cost 25,000.00 III frowse | uest Item(s)<br>Equipment<br>Manpower              | Description<br>Printer Toner<br>Specialist<br>Laboratory<br>Technician Remarks | To<br>Total Cost<br>10,000.00<br>15,000.00 | Justificatio<br>Equipment Justifica<br>Manpower Justifica   | on<br>tion        |
|                       | Transfer to:<br>Add Its<br>Requested I<br>Removes the second second sec | 0 item(s)<br>m @ Remov<br>tem(s) Details:<br>ve Item<br>Category<br>Manpower<br>this Budget Vari<br>ocument:<br>Director   | e Item<br>1 item(s)<br>Descri<br>Remain<br>iation Req                    | iption<br>rks<br>01-Sep<br>Return                                          | •2014 06:23<br>To Pl<br>ed                                     | h B                             | Add Req Total Cost 25,000.00 III frowse | uest Item(s)<br>Equipment<br>Manpower              | Description<br>Printer Toner<br>Specialist<br>Laboratory<br>Technician Remarks | To<br>Total Cost<br>10,000.00<br>15,000.00 | Justificatio<br>Equipment Justifica<br>Manpower Justifica   | on<br>tion<br>∎ ► |
|                       | Transfer to:<br>Add Its<br>Requested I<br>Removes the second second sec | 0 item(s)<br>m @ Remov<br>tem(s) Details:<br>ve Item<br>Category<br>Manpower<br>this Budget Vari<br>bcument:<br>Director   | e Item<br>1 item(s)<br>Descri<br>Remai                                   | iption<br>rks<br>01-Sep<br>Retum<br>Return                                 | •-2014 06-23<br>To Pl<br>ed                                    | h B                             | Add Req Total Cost 25,000.00            | uest Item(s)<br>Equipment<br>Manpower              | Description<br>Printer Joner<br>Specialist<br>Laboratory<br>Technician Remarks | To<br>Total Cost<br>10,000.00<br>15,000.00 | Justificatio<br>Equipment Justifica<br>Manpower Justifica   | on<br>tion        |

2.3.4 Budget Variation – Revision

- 7. To edit the existing requested item PI click on the description link in the 'Requested Item(s)' grid.
- 8. Please refer to <u>Requested item(s) details grid Edit</u> for more details on editing the requested item.
- 9. To add new Items please refer to <u>Budget Variation Request New</u> from step 3 -12.
- 10. Once the PI has revised the requested items, PI will be able to submit revision
- 11. Upon clicking on the 'Submit Revision' button, system will display a confirmation popup message.

| 🔂 Add Item            | Remove Item                          |                                                        |                                |         |
|-----------------------|--------------------------------------|--------------------------------------------------------|--------------------------------|---------|
|                       |                                      |                                                        |                                |         |
|                       |                                      |                                                        |                                |         |
|                       |                                      |                                                        |                                |         |
| Transfer to: 0 item(s | /                                    |                                                        |                                |         |
| G Add Item            | Remove Item                          |                                                        |                                |         |
|                       |                                      |                                                        |                                |         |
|                       |                                      |                                                        |                                |         |
|                       |                                      |                                                        |                                |         |
|                       |                                      |                                                        |                                |         |
|                       |                                      |                                                        |                                |         |
|                       |                                      | Add Request Item(s)                                    |                                |         |
| Requested Item(s) D   | stails: 1 iten Manage Generation     |                                                        |                                |         |
| Demous Item           | tans. Then message from webpage      |                                                        |                                |         |
| Semove item           | Are you sure you want                | t to submit this revision? Press <ok> to continue</ok> |                                |         |
| From                  | or <cancel>.</cancel>                |                                                        | То                             |         |
| S/N Categ             | ry D                                 |                                                        | Total Cost Justificati         | ion 4   |
|                       | /er                                  | OK Cancel                                              | [ T0,000.00 Equipment oustines | ation   |
|                       |                                      | Leconician R                                           | 15,000.00 Manpower Justifica   | ation L |
| •                     |                                      |                                                        | <u>ionurka</u>                 | •       |
| Summary of this Bud   | get Variation Request: 👦 🔞 Refresh   |                                                        |                                |         |
|                       |                                      |                                                        |                                |         |
| Supporting Document:  |                                      | Browse 1 Upload                                        |                                |         |
| Research Directo      | 1                                    |                                                        |                                |         |
| Date:                 | 01-Sep-2014 06:23:59                 |                                                        |                                |         |
| Status:               | Return To PI                         |                                                        |                                |         |
| Comments:             | Returned                             |                                                        |                                |         |
|                       |                                      |                                                        |                                |         |
|                       |                                      |                                                        |                                |         |
| a 🗖 🖬 Save 🗖 🐼 vviti  | draw Request 🛛 👽 Submit Revision 🔹 🛛 | Close Window                                           |                                |         |

2.3.5 Budget Variation - Revision Confirmation Popup

12. Upon clicking on 'Ok', system does validation and displays 'Revised Request has been submitted successfully' after successful validation. <u>Refer To Appendix 3.3 Budget Variation</u> <u>Request Submission Validation</u>. The request is sent to the HI for approval/endorsement.

| Revised Request has been a | submitted successfully                                                                                                    |                                                                                                    |                                       |                           |                                  |            | Hide                    |
|----------------------------|----------------------------------------------------------------------------------------------------|----------------------------------------------------------------------------------------------------|---------------------------------------|---------------------------|----------------------------------|------------|-------------------------|
|                            | Request Date:                                                                                                    | 01-Sep-2014                                                                                                    |                                       |                           |                                  |            |                         |
|                            | Request Status:                                                                                                    | Pending HI Approval                                                                                                    |                                       |                           |                                  |            |                         |
|                            | Budget Information                                                                                                    |                                                                                                    |                                       |                           |                                  |            |                         |
|                            | Grant Approved                                                                                                    | \$244,290.00                                                                                                    |                                       |                           |                                  |            |                         |
|                            | Approved Expenditure to Date                                                                                                    | 8 S0.00                                                                                                    |                                       |                           |                                  |            |                         |
|                            | Submitted/Pending Expenditure(s)                                                                                                    | S75,000.00                                                                                                    |                                       |                           |                                  |            |                         |
|                            | Claimable Balance                                                                                                    | \$169,290.00                                                                                                    |                                       |                           |                                  |            |                         |
|                            | Cumulative Approved Budget Variation                                                                                                    | 0.00% 🛞                                                                                                    |                                       |                           |                                  |            |                         |
|                            |                                                                                                    |                                                                                                    | Request I                             | tem(s)                    |                                  |            |                         |
|                            | <ol> <li>To add a Request item to this Budget<br/>1. Click on 'Add item' button under Tr.<br/>2. Click on 'Add item' button under Tr.<br/>3. Repeat Step 2 for multiple Transfer<br/>4. Click on 'Add Request Item(s)' butt</li> </ol> | Variation request:<br>ansfer From' section, check on bu<br>ansfer To' section, and provide you<br>To' items.<br>on upon completion. | idget line item(s<br>ur inputs as nec | ) and click on<br>essary. | 'Select'.                        |            |                         |
|                            | Requested Item(s) Details: 1 item(s)                                                                                                    |                                                                                                    |                                       |                           |                                  |            |                         |
|                            | O Remove Item                                                                                                    |                                                                                                    |                                       |                           |                                  |            |                         |
|                            | E From                                                                                                    |                                                                                                    |                                       |                           |                                  | То         |                         |
|                            | S/N Category Descrip                                                                                                    | otion                                                                                                    | Total Cost                            | Category                  | Description                      | Total Cost | Justification           |
|                            | 1 Manpower Remar                                                                                                    | ks                                                                                                    | 25,000.00                             | Equipment                 | Printer Toner<br>Specialist      | 10,000.00  | Equipment Justification |
|                            |                                                                                                    |                                                                                                    |                                       | Manpower                  | Laboratory<br>Technician Remarks | 15,000.00  | Manpower Justification  |
|                            | Summary of this Budget Variation Requ                                                                                                    | iest: 🎯 Refresh                                                                                                    |                                       |                           |                                  |            |                         |
|                            | Research Director                                                                                                    |                                                                                                    |                                       |                           |                                  |            |                         |
|                            | Date:                                                                                                    | 01-Sep-2014 06:23:59                                                                                                    |                                       |                           |                                  |            |                         |
|                            | Status:                                                                                                    | Return To PI                                                                                                    |                                       |                           |                                  |            |                         |
|                            | Comments:                                                                                                    | Returned                                                                                                    |                                       |                           |                                  |            |                         |
|                            |                                                                                                    |                                                                                                    |                                       |                           |                                  |            |                         |
| Project Details Page       | olose Window                                                                                                    |                                                                                                    |                                       |                           |                                  |            |                         |

#### 2.3.6 Budget Variation - Revision Successful

13. An email will be sent to the relevant parties upon successful submission.

| E mail creager | INTERPORT DEPARTMENT OF DUDIES VERIFIELD -7.2003 INFO/000172014                                                                                                    |
|----------------|----------------------------------------------------------------------------------------------------|
|                |                                                                                                    |
| Message        |                                                                                                    |
|                | A Budget Variation Request has been revised and submitted for the project -/CBRG_MIG/0001/2014 - 'PPReview Test App'. This requires your certification.<br>Please login to <u>nGager</u> for further details. |
| Message Text:  | Yours sincerely,<br>National Medical Research Council<br>Ministry Of Health<br>NMRC Assist Hotline: 10 +65-6325 8130<br>Email: moh_nmrc_grant@moh.gov.sg                                                      |
|                | This is a computer-generated email and does not require any reply                                                                                                    |

2.3.7 Email for Submit Revision

14. If PI would like to withdraw the request at any time, please click on 'Withdraw Request'. A confirmation pop-up will appear. Select 'OK' to withdraw the project or 'Cancel' to go back to the request page.

|                                                                                       | : 0 item(s)                               |                                                                           |                           |                 |                 |            |                       |
|---------------------------------------------------------------------------------------|-------------------------------------------|---------------------------------------------------------------------------|---------------------------|-----------------|-----------------|------------|-----------------------|
| G Add Item                                                                            | Remove Item                               |                                                                           |                           |                 |                 |            |                       |
| Transfer to: (                                                                        | ) item(s)                                 |                                                                           |                           |                 |                 |            |                       |
| G Add Item                                                                            | Remove Item                               |                                                                           |                           |                 |                 |            |                       |
|                                                                                       |                                           |                                                                           |                           |                 |                 |            |                       |
|                                                                                       |                                           |                                                                           |                           |                 |                 |            |                       |
|                                                                                       |                                           |                                                                           |                           |                 |                 |            |                       |
|                                                                                       |                                           | Message from webpage                                                      |                           |                 |                 |            |                       |
|                                                                                       |                                           | Are you sure you                                                          | want to withdraw this req | uest? Press < 0 | DK> to          |            |                       |
| Requested Ite                                                                         | m(s) Details: 1 item                      | 1(s) continue or < Can                                                    | icel>.                    |                 |                 |            |                       |
| 🙆 Remov                                                                               | e Item                                    |                                                                           |                           |                 |                 |            |                       |
| Erom                                                                                  |                                           | _                                                                         | 0                         | <u>K</u>        | Cancel          | To         |                       |
| PION                                                                                  | Category D                                | escription                                                                | Total Cost                | Category        | Description     | Total Cost | Justification         |
| S/N                                                                                   | Manpower Ni                               | urses ivyGC_PR3                                                           | 120,000.00                | Equipment       | Printer         | 10,000.00  | Justification         |
| S/N                                                                                   |                                           |                                                                           |                           | wanpower        | Nurses NyGC_PR3 | 110,000.00 | wanpoer Junstificaotr |
| S/N<br>1                                                                              | is Rudget Veriation                       | Dominant Dominist                                                         |                           |                 |                 |            |                       |
| S/N<br>1<br>Summary of th                                                             | is Budget Variation                       | Request: 🛞 🔞 Refresh                                                      |                           |                 |                 |            |                       |
| S/N<br>Summary of th<br>Supporting Doc                                                | i <u>is Budget Variation</u><br>ument:    | Request: 🎯 Refresh                                                        | Browse                    | Upload          |                 |            |                       |
| SIN<br>1<br>Summary of th<br>Supporting Doc<br>Research D                             | nis Budget Variation<br>ument:<br>irector | Request: 🌫 🔞 Refresh                                                      | Browse                    | Upload          |                 |            |                       |
| Summary of the Supporting Doc Research D Date:                                        | iis Budget Variation<br>ument:<br>irector | Request: (8) (9) Refresh                                                  | Browse                    | Upload          |                 |            |                       |
| SIN<br>1<br>Summary of the<br>Supporting Doc<br>Research D<br>Date:<br>Status:        | nis Budget Variation<br>ument:<br>irector | Request: (a) Q Refresh<br>07-Aug-2014 12:14:05<br>Return To Pl            | Browse                    | Upload          |                 |            |                       |
| Supporting Doc<br>Research D<br>Date:<br>Status:<br>Comments:                         | his Budget Variation<br>ument:<br>irector | Request: (a) Q Refresh<br>07-Aug-2014 12:14:05<br>Return To Pl<br>Testing | Browse 1                  | Upload          |                 |            |                       |
| SIN<br>Summary of th<br>Supporting Doc<br>Research D<br>Date:<br>Status:<br>Comments: | nis Budget Variation<br>ument:<br>irector | Request: () Refresh<br>07-Aug-2014 12:14:05<br>Return To Pl<br>Testing    | Browse 1                  | Upload          |                 |            |                       |

2.3.8 Budget Variation - Withdraw Confirmation Popup

15. Upon clicking on 'Ok', the system displays 'Request has been withdrawn successfully'. Your request has been successfully withdrawn

| Create E                                                                                                    | Budget Variation R                                                                                                    | Request                                                                                                    |                          |                                   |                                            |                                             |                                                     |
|----------------------------------------------------------------------------------------------------|----------------------------------------------------------------------------------------------------|----------------------------------------------------------------------------------------------------|--------------------------|-----------------------------------|--------------------------------------------|---------------------------------------------|-----------------------------------------------------|
| Request Date                                                                                                    | e:                                                                                                    | 07-Aug-2014                                                                                                    |                          |                                   |                                            |                                             |                                                     |
| Request Stat                                                                                                    | tus:                                                                                                    | Withdrawn                                                                                                    |                          |                                   |                                            |                                             |                                                     |
| Budget Info                                                                                                    | rmation                                                                                                    |                                                                                                    |                          |                                   |                                            |                                             |                                                     |
| Grant Appro                                                                                                    | oved                                                                                                    | \$130,000.00                                                                                                    |                          |                                   |                                            |                                             |                                                     |
| Approved E                                                                                                    | Expenditure to Da                                                                                                    | ate 🛞 \$0.00                                                                                                    |                          |                                   |                                            |                                             |                                                     |
| 1 Submitte                                                                                                    | ad/Pending Expen                                                                                                    | nditure(s) 🛞 \$0.00                                                                                                    |                          |                                   |                                            |                                             |                                                     |
| () Claimab                                                                                                    | le Balance                                                                                                    | \$130,000.00                                                                                                    |                          |                                   |                                            |                                             |                                                     |
| Cumulative                                                                                                    | Approved Budge                                                                                                    | et Variation 0.00% 🐵                                                                                                    |                          |                                   |                                            |                                             |                                                     |
|                                                                                                    |                                                                                                    |                                                                                                    | Request I                | tem(s)                            |                                            |                                             |                                                     |
| 3. Repe<br>4. Click                                                                                                    | at Step 2 for multi<br>on 'Add Request i                                                                                                | ple transfer to items.<br>Item(s) button upon completion.                                                                                                    |                          |                                   |                                            |                                             |                                                     |
| 3. Repe<br>4. Click<br>Requested                                                                                       | at Step 2 for multi<br>t on 'Add Request i<br>Item(s) Details:                                                                          | pre Transfer Io items.<br>Item(s) button upon completion.                                                                                                    |                          |                                   |                                            |                                             |                                                     |
| 3. Repe<br>4. Click<br>Requested                                                                                       | at Step 2 for multi<br>t on 'Add Request I<br>Item(s) Details:<br>ove Item                                                              | pie iransfer to items.<br>Item(s) button upon completion.                                                                                                    |                          |                                   |                                            | То                                          |                                                     |
| 3. Repe<br>4. Click<br>Requested<br>Remo                                                                               | at Step 2 for multi<br>t on 'Add Request I<br>Item(s) Details:<br>ove Item<br>Category<br>Manpower                                      | pie iranser lo items<br>item(s) button upon completion.<br>1 item(s)<br>Description<br>Nurses kyGC_PR3                                                                                     | Total Cost<br>120,000.00 | Category<br>Equipment<br>Manpower | Description<br>Printer<br>Nurses iv/GC_PR3 | To<br>Total Cost<br>10.000.00<br>110.000.00 | Justificati<br>Justification<br>Manpoer Junstifica  |
| 3. Repe<br>4. Click<br>Requested<br>Remo<br>From<br>S/N<br>1<br>Summary of                                             | eat Step 2 for multi<br>item(s) Details:<br>ove Item<br>Category<br>Manpower<br>f this Budget Vari                                      | per transfer to terms<br>term(s) button upon completion.<br>1 item(s)<br>Description<br>Nurses hyGC_PR3<br>lation Request: (a) @ Refeach                                                   | Total Cost<br>120,000.00 | Category<br>Equipment<br>Manpower | Description<br>Printer<br>Nurses hyGC_PR3  | To<br>Total Cost<br>10.000.00<br>110.000.00 | Justificati<br>Justification<br>Manpoer Junstificar |
| 3. Repe<br>4. Click<br>Requested<br>From<br>S/N<br>1<br>Summary of<br>Research                                         | eat Step 2 for multiple<br>c on Add Request i<br>Item(s) Details:<br>ove Item<br>Category<br>Manpower<br>f this Budget Vari<br>Director | Description<br>Nurses hyGC_PR3                                                                                                    | Total Cost<br>120,000.00 | Category<br>Equipment<br>Manpower | Description<br>Printer<br>Nurses inyGC_PR3 | To<br>Total Cost<br>10,000.00<br>110,000.00 | Justificati<br>Justification<br>Manpoer Junstifica  |
| 3. Repe<br>4. Click<br>Requested<br>From<br>S/N<br>1<br>Summary of<br>Research<br>Date:                                | Item(a) Details:<br>ove Item<br>Category<br>Manpower<br>f this Budget Vari                                                              | presentant profession completion     term(s)     term(s)     Pescription     Nurses hyGc_PR3     lation.Request:                                                                           | Total Cost<br>120,000.00 | Category<br>Equipment<br>Manpower | Description<br>Printer<br>Nurses hy/GC_PR3 | To<br>Total Cost<br>10.000.00<br>110.000.00 | Justificati<br>Justification<br>Manpoer Junstifica  |
| 3. Repe<br>4. Click<br>Requested<br>From<br>5/N<br>1<br>Summary of<br>Research<br>Date:<br>Status:                     | at Step 2 for multi<br>con Xad Request 1<br>Item(s) Details:<br>ove Item<br>Category<br>Manpower<br>f this Budget Vari<br>Director      | Description<br>Nurses hyGC_PR3<br>iation Request: (c) @ Refresh<br>07-Aug-2014 12.14.05<br>Return To Pi                                                                                    | Total Cost<br>120.000.00 | Category<br>Equipment<br>Manpower | Description<br>Printer<br>Nurses hyGC_PR3  | To<br>Total Cost<br>10.000.00<br>110.000.00 | Justificati<br>Justification<br>Manpoer Junstifica  |
| Requested     Requested     Requested     Remain from     S/N     1     Summary of  Research Date: Status: Comments:   | at Step 2 for multi-<br>con Xed Request 1<br>Item(s) Details:<br>ove Item<br>Category<br>Manpower<br>f this Budget Vari<br>Director     | Description<br>Nurses hyGC_PR3                                                                                                    | Total Cost<br>120,000 00 | Category<br>Equipment<br>Manpower | Description<br>Printer<br>Nurses hyGC_PR3  | To<br>Total Cost<br>10.000.00<br>110.000.00 | Justificati<br>Justification<br>Manpoer Junstificae |
| 3. Repe<br>4. Click<br>Requested<br>From<br>S/N<br>1<br>Summary of<br>Research<br>Date:<br>Status:<br>Comments:        | at Step 2 for multi-<br>con Xed Request 1<br>term(s) Details:<br>over Item<br>Category<br>Manpower<br>f this Budget Vari                | Description<br>Nurses hyGC_PR3                                                                                                    | Total Cost<br>120,000 00 | Category<br>Equipment<br>Manpower | Description<br>Printer<br>Nurses hyGC_PR3  | To<br>Total Cost<br>10.000.00<br>110.000.00 | Justificati<br>Justification<br>Manpoer Junstificar |
| A Rep<br>Cilck<br>Requested<br>Refunction<br>S/N<br>Summary of<br>Research<br>Date:<br>Status:<br>Comments:<br>Conse W | at Step 2 for multi-<br>con Add Request 1<br>Item(s) Details:<br>over Item<br>Category<br>Manpower<br>f this Budget Vari<br>Director    | per inality for idents<br>intentity business completion.<br>1 item(s)<br>Description<br>Nurses reyGC_PR3<br>lation.Request: @ @ Refresh<br>07.Aug-2014 12:14.05<br>Return To Pi<br>Testing | Teent Cost<br>120,000.00 | Category<br>Equipment<br>Manpower | Description<br>Ponter<br>Nurses inyGC_PR3  | To<br>Total Cost<br>10.000.00<br>110.000.00 | Justificati<br>Justification<br>Manpoer Junstificat |

#### 2.3.9 Budget Variation -Withdrawn

## 2.4 Budget Variation Request - View History

1. PI is able to view any previous Budget Variation Request(s) submitted for a project by clicking on the 'History' tab in Budget Variation Page.

| Budget Variation               |                            |                |                           |
|--------------------------------|----------------------------|----------------|---------------------------|
| Project Details Page           | e 🔤 Close Window           |                |                           |
| Project ID<br>NMRC/ivyGT_PR/00 | 01/2014                    |                | Project Status<br>Ongoing |
| Budget Variation<br>Request    | Budget Variation History 2 | item(s)        |                           |
| History                        | G Create Budget Variation  | Request        |                           |
|                                | Request Date               | Status         |                           |
|                                | 😭 07-Aug-2014              | Withdrawn      |                           |
|                                | 😭 06-Aug-2014              | Rejected By RD |                           |
|                                | 1                          |                |                           |
|                                |                            |                |                           |

2.4.1 Budget Variation - History

- 2. System will display the all budget variation requests submitted for the project with the request's status and date.
- 3. To view the Budget Variation request in more detail, click on 📝 next to Request Date.

#### 4. System displays Budget Variation Request details' page.

| Budget Variation                |                                                                                                    |                                                                                            |                                                                                                    |                                                                                                    |                                   |                                            |                                       |                                                         |
|---------------------------------|----------------------------------------------------------------------------------------------------|--------------------------------------------------------------------------------------------|----------------------------------------------------------------------------------------------------|----------------------------------------------------------------------------------------------------|-----------------------------------|--------------------------------------------|---------------------------------------|---------------------------------------------------------|
| 🗐 Project Details Page          | Close W                                                                                                    | ndow                                                                                       |                                                                                                    |                                                                                                    |                                   |                                            |                                       |                                                         |
| Project ID<br>NMRC/ivyGT_PR/000 | 01/2014                                                                                                    |                                                                                            |                                                                                                    |                                                                                                    |                                   |                                            | Project Status<br>Ongoing             |                                                         |
| Budget Variation<br>Request     | Budget Va                                                                                                   | riation Reques                                                                             | t                                                                                                    |                                                                                                    |                                   |                                            |                                       |                                                         |
| History                         | Kindly rel<br>For Budg                                                                                      | er to <u>here f</u> or Budg<br>et Variation Guide                                          | et Variation User Guide for PI.<br>for HI,please click <u>here</u> .                                                         |                                                                                                    |                                   |                                            |                                       |                                                         |
|                                 | G Create B                                                                                                  | udget Variation Re                                                                         | quest                                                                                                    |                                                                                                    |                                   |                                            |                                       |                                                         |
|                                 | Request Date                                                                                                |                                                                                            | 07-Aug-2014                                                                                                    |                                                                                                    |                                   |                                            |                                       |                                                         |
|                                 | Request Statu                                                                                               | IS:                                                                                        | Withdrawn                                                                                                    |                                                                                                    |                                   |                                            |                                       |                                                         |
|                                 | Budget Inform                                                                                               | nation                                                                                     |                                                                                                    |                                                                                                    |                                   |                                            |                                       |                                                         |
|                                 | Grant Appro                                                                                                 | ved                                                                                        | \$130,000.00                                                                                                    |                                                                                                    |                                   |                                            |                                       |                                                         |
|                                 | Approved Ex                                                                                                 | penditure to Date                                                                          | ≘ <sup>⊗</sup> \$0.00                                                                                                    |                                                                                                    |                                   |                                            |                                       |                                                         |
|                                 | 1) Submittee                                                                                                | I/Pending Expend                                                                           | diture(s) 🛞 \$0.00                                                                                                    |                                                                                                    |                                   |                                            |                                       |                                                         |
|                                 | Claimable                                                                                                   | Balance                                                                                    | <sup>38</sup> \$130,000.00                                                                                                   |                                                                                                    |                                   |                                            |                                       |                                                         |
|                                 | Cumulative A                                                                                                | pproved Budget                                                                             | Variation 0.00%                                                                                                    |                                                                                                    |                                   |                                            |                                       |                                                         |
|                                 |                                                                                                    |                                                                                            |                                                                                                    |                                                                                                    |                                   |                                            |                                       |                                                         |
|                                 | <ul> <li>To add a</li> <li>1. Click a</li> <li>2. Click a</li> <li>3. Repeat</li> <li>4. Click a</li> </ul> | Request Item to th<br>on 'Add Item' buttor<br>on 'Add Item' buttor<br>t Step 2 for multipl | iis Budget Variation request:<br>under Transfer From'section, ch<br>under Transfer To'section, and p<br>e Transfer To'items. | Request in<br>the item (since item (since ite | tem(s)<br>and click on<br>essary. | 'Select'.                                  |                                       |                                                         |
|                                 | 4. CIICK                                                                                                    | n Add Request ite                                                                          | m(s) button upon completion.                                                                                                 |                                                                                                    |                                   |                                            |                                       |                                                         |
|                                 | Requested It                                                                                                | em(s) Details: 1                                                                           | item(s)                                                                                                    |                                                                                                    |                                   |                                            |                                       |                                                         |
|                                 | 🔘 Remo                                                                                                    | ve Item                                                                                    |                                                                                                    |                                                                                                    |                                   |                                            |                                       |                                                         |
|                                 | From                                                                                                    |                                                                                            |                                                                                                    |                                                                                                    |                                   |                                            | То                                    |                                                         |
|                                 | S/N                                                                                                    | Category<br>Manpower                                                                       | Description<br>Nurses ivyGC_PR3                                                                                              | Total Cost<br>120,000.00                                                                                                    | Category<br>Equipment<br>Manpower | Description<br>Printer<br>Nurses ivvGC PR3 | Total Cost<br>10,000.00<br>110.000.00 | Justification<br>Justification<br>Manpoer Junstificaotn |
|                                 | Summary of                                                                                                  | this Budget Varia                                                                          | tion Request: 🔊 🔞 Refresh                                                                                                    |                                                                                                    |                                   |                                            | ,                                     |                                                         |
|                                 | To Categor                                                                                                  | <u>y Total</u>                                                                             |                                                                                                    |                                                                                                    |                                   |                                            |                                       |                                                         |
|                                 | Equipment                                                                                                   | 10,000.00                                                                                  |                                                                                                    |                                                                                                    |                                   |                                            |                                       |                                                         |
|                                 | OOE                                                                                                    | 0.00                                                                                       |                                                                                                    |                                                                                                    |                                   |                                            |                                       |                                                         |
|                                 | Manpower                                                                                                    | 0.00                                                                                       |                                                                                                    |                                                                                                    |                                   |                                            |                                       |                                                         |
|                                 |                                                                                                    |                                                                                            |                                                                                                    |                                                                                                    |                                   |                                            |                                       |                                                         |
|                                 | Total                                                                                                    | 10,000.00                                                                                  |                                                                                                    |                                                                                                    |                                   |                                            |                                       |                                                         |
|                                 | Total<br>Research I                                                                                         | 10,000.00                                                                                  |                                                                                                    |                                                                                                    |                                   |                                            |                                       |                                                         |
|                                 | Total<br>Research I                                                                                         | 10,000.00<br>Director                                                                      | 07. <u>Aug 2014 12:14-06</u>                                                                                                 | 5                                                                                                    |                                   |                                            |                                       |                                                         |
|                                 | Total<br>Research I<br>Date:<br>Statue:                                                                     | 10,000.00<br>Director                                                                      | 07-Aug-2014 12:14:05<br>Return To DI                                                                                         | 5                                                                                                    |                                   |                                            |                                       |                                                         |
|                                 | Total<br>Research I<br>Date:<br>Status:<br>Comments:                                                        | 10,000.00<br>Director                                                                      | 07-Aug-2014 12:14:05<br>Return To Pi<br>Testing                                                                              | 5                                                                                                    |                                   |                                            |                                       |                                                         |
|                                 | Total<br>Research I<br>Date:<br>Status:<br>Comments:                                                        | 10,000.00<br>Director                                                                      | 07-Aug-2014 12:14:05<br>Return To PI<br>Testing                                                                              | 5                                                                                                    |                                   |                                            |                                       |                                                         |
|                                 | Total<br>Research I<br>Date:<br>Status:<br>Comments:                                                        | 10,000.00<br>Director                                                                      | 07-Aug-2014 12:14:05<br>Return To PI<br>Testing                                                                              | 5                                                                                                    |                                   |                                            |                                       |                                                         |
| Project Details Page            | Total<br>Research I<br>Date:<br>Status:<br>Comments:                                                        | 10,000.00<br>Director                                                                      | 07-Aug-2014 12:14:05<br>Return To PI<br>Testing                                                                              | 5                                                                                                    |                                   |                                            |                                       |                                                         |

#### 2.4.2 Budget Variation Request Details Page

- 5. For further details of this page, please refer <u>Budget Variation Request New</u>.
- 6. PI will only be able to create a new budget variation request if previous request(s) has been withdrawn, rejected by HI/GM or approved/endorsed by HI/GM.
- To create a new budget variation request, click on the button in the figure 2.4.2.

## 3 Appendix

## 3.1 Project Status

- Ongoing
- Suspended
- Terminated
- Withdrawn
- Expired
- Outstanding
- Closed
- Completed

## 3.2 Validation Rules for Uploaded Document(s)

- 1. File size must be greater than zero.
- 2. Must not exceed 10MB
- 3. Allowed file types:
  - a) .doc, .docx
  - b) .xls, .xlsx
  - c) .csv
  - d) .pdf
  - e) .jpeg, .jpg
  - f) .gif
  - g) .zip

## 3.3 Budget Variation Request Submission Validation

- 1. Check for duplicate Budget Line Item selection in the 'Transfer From' grid for the request.
- 2. Check for the Transfer From' categories 'Total cost'sum is the same as 'Transfer To' categories 'Total cost' sum.
- 3. Validate that the "transfer to" categories variation amount is less than or equal to "from categories" claimable balance.

| O Remove Item |          |                  |            |                       |                             |                         |                                        |  |  |
|---------------|----------|------------------|------------|-----------------------|-----------------------------|-------------------------|----------------------------------------|--|--|
| To To         |          |                  |            |                       |                             |                         |                                        |  |  |
| S/N           | Category | Description      | Total Cost | Category              | Description                 | Total Cost              | Justification                          |  |  |
| 1             | Manpower | Nurses ivyGC_PR3 | 120,000.00 | Equipment<br>Manpower | Printer<br>Nurses ivyGC_PR3 | 10,000.00<br>110,000.00 | Justification<br>Manpoer Junstificaotn |  |  |

#### <u>Example</u>

'From Category' is "Manpower" and 10000 is varied to the "Equipment" category.

#### Identifying the Varied category amount is

- i. **"From Category**" and **"To category**" is different and the **description** also different.
- ii. **"From Category**" and **"To category**" is same but the **description** is different.

In this sample, from category is "Manpower", system will check against all the categories in the 'To category' items.

- a. First category in the 'To category' is "Equipment" and the description is "Printer" which is different from the 'From category's' description, so consider this is as a variation.
- b. Second category in the 'To category' is "Manpower" and the description is "Nurses ivyGC\_PR3" which is same as the 'From category's' description, so consider this is not as a variation

Finally "Equipment" is a varied category and the varied amount is 10000. System will validate this 10000 against 'Manpower' category's claimable balance amount.

## 3.4 Budget Variation - To Category Validation

#### 3.4.1 Manpower

- a) Staff Category is Mandatory.
- b) Remarks Mandatory for 'Others' in the staff category and maximum character allowed is 500.
- c) Total cost is Mandatory.
- d) Quantity is numeric.
- e) Justification is Mandatory and maximum character allowed is 500.

#### 3.4.2 Equipment

- a) Equipment is Mandatory.
- b) Quantity is Mandatory and contains numeric value.
- c) Unitcost is Mandatory and contains decimal value.
- d) Unitlisation Rate is mandatory for Total Cost greater than Project grant type emax total cost.
- f) Justification is Mandatory and maximum character allowed is 500.

#### 3.4.3 OOE

a) Description is Mandatory and maximum character allowed is 500.

- b) Total cost is missing
- c) Justification is Mandatory and maximum character allowed is 500.